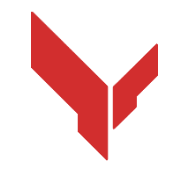

# Покрокова інструкція по установці та проведенню ігор за допомогою програмного забезпечення

# VION DEMO

Версія 1.0.0 від 11.11.2024

| _      |      | Зміст                                                                         | 7      |
|--------|------|-------------------------------------------------------------------------------|--------|
| I      |      | Необхідне обладнання                                                          | 3<br>- |
|        | 1.1  | VR-гарнітура                                                                  | 3      |
|        | 1.2  | Керуючий комп'ютер-сервер                                                     | 4      |
|        | 1.3  | Роутер                                                                        | 4      |
|        | 1.4  | Мобільнии телефон або планшет                                                 | 5      |
| 2      | 1.5  | карель USB                                                                    | 6      |
| 2      |      | Вимоги до приміщення                                                          | 7      |
|        | 2.1  | Рекомендовані вимоги до приміщень для проведення гри                          | 7      |
| -      | 2.2  | Мінімальні вимоги до приміщення для тестування в домашніх умовах              | 7      |
| ک<br>ر |      | Гюбудова Гарнітури Oculus Quest 2                                             | 10     |
| 4      |      | Вказівки щодо заходів безпеки                                                 |        |
| 5      |      | Необхідне програмне забезпечення                                              | 12     |
|        | 5.1  | Додаток Meta Quest                                                            | 12     |
|        | 5.2  | Програма Meta Quest Developer Hub                                             | 12     |
|        | 5.3  | Програма Vion                                                                 | 14     |
| _      | 5.4  | Одаток Vion                                                                   | 14     |
| 6      |      | Реєстрація облікового запису розробника                                       | 15     |
|        | 6.1  | Реєстрація акаунта Meta                                                       | 15     |
| _      | 6.2  | Реєстрація профілю Meta Horison                                               | 17     |
| .7     |      | Верифікація облікового запису в програмі Meta Quest Developer Hub (MQDH)<br>_ | 24     |
| 8      |      | I Іервинне налаштування гарнітури                                             | 27     |
| 9      | ļ    | Прив'язка гарнітури до програми Meta Quest                                    | 27     |
| 10     | )    | Налаштування гарнітури у програмі Meta Quest Developer Hub                    | 29     |
| 11     |      | Калібрування гарнітури                                                        | 32     |
|        | 11.1 | Проведення процедури калібрування                                             | 34     |
|        | 11.2 | Проведення процедури автоматичного калібрування                               | 34     |
| 12     |      | Запуск сервера та налаштування сценаріїв                                      | 37     |
| 13     | (    | Старт гри та проведення демонстраційного сеансу                               | 46     |
| 14     | -    | Налаштування трансляції гри                                                   | 49     |
| 15     | ļ    | Налаштування звукового супроводу                                              | 51     |
| 16     | .    | Налаштування надсилання повідомлень гравцям                                   | 52     |
| 17     |      | Закінчення гри, відображення статистики                                       | 53     |
| 18     |      | Дії у позаштатних ситуаціях                                                   | 54     |
|        | 18.1 | I Дії під час збою калібрування                                               | 54     |
|        | 18.2 | 2 Дії у разі втрати з'єднання з мережею                                       | 54     |
|        | 18.3 | 3 Дії при скиданні ігрової зони                                               | 54     |

Ця інструкція описує послідовність установки на обладнання та подальше використання демонстраційної версії програмного забезпечення Vion для гарнітури віртуальної реальності Oculus Quest 2.

Зараз триває доопрацювання додатка, і невдовзі він буде сумісний для використання у VR-іграх з гарнітурою Oculus Quest 3.

Порядок дій у цій інструкції описаний для налаштування одного комплекту гарнітури. За наявності кількох гарнітур первинні налаштування слід провести з усіма гарнітурами по черзі.

Актуальні версії інструкцій можна отримати на сайті <u>https://vion-</u><u>vr.com/support/manuals</u>.

## Необхідне обладнання

Для проведення демонстраційної гри потрібні:

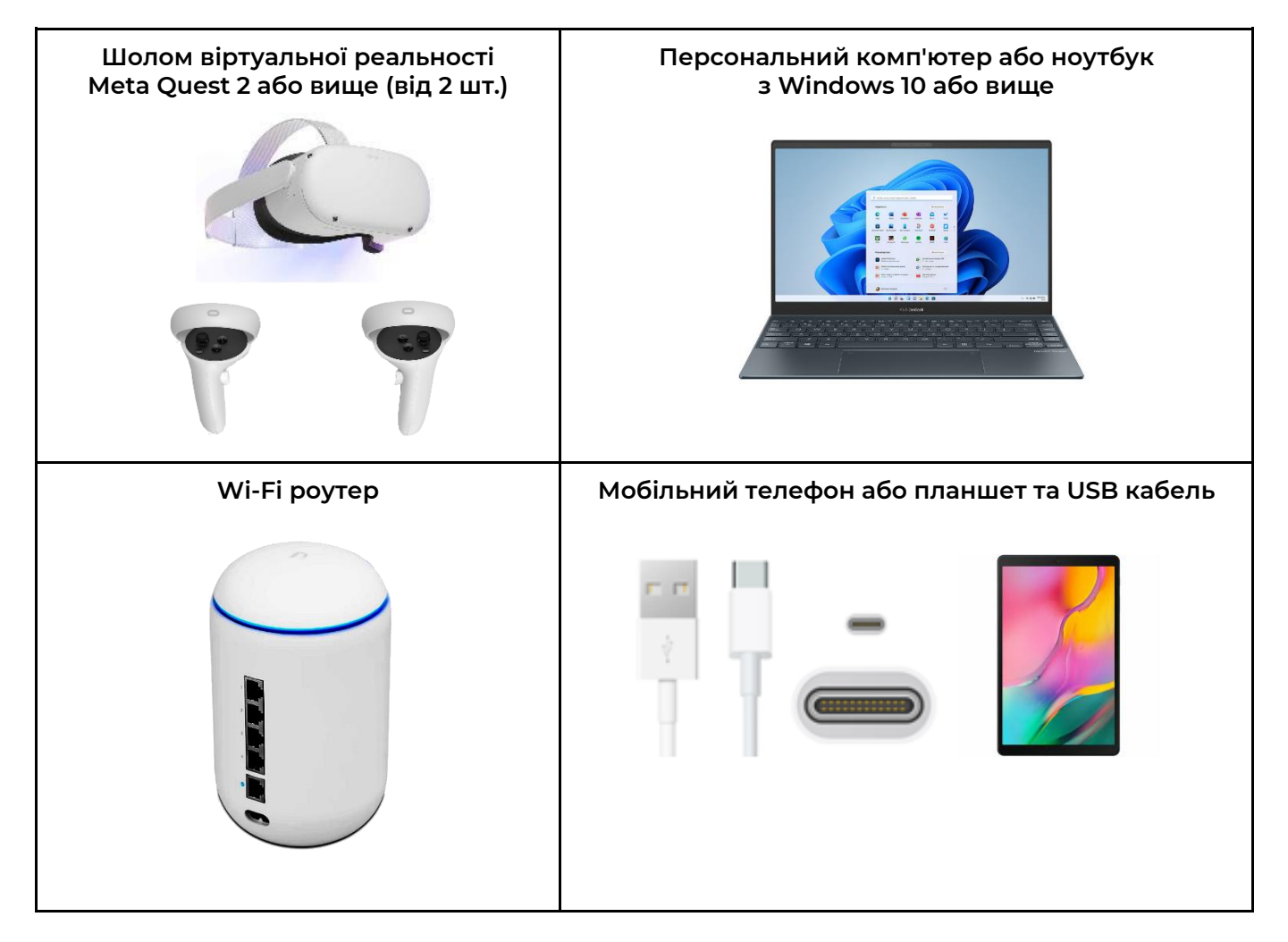

#### 1.1 VR-гарнітура

Кожна гарнітура Oculus Quest 2 складається з шолома та двох контролерів, що дозволяють гравцям проводити ігри у віртуальному просторі один проти одного або проти персонажів, вбудованих у сценарій (ботів).

Рекомендується проводити тестування з двома шоломами, але за наявності лише одного шолома можна грати з ботом у режимі картки PVE.

| <b>Ми рекомендуємо вико</b><br>але Ви також можете в<br>пізніх моделей.<br>Для тестування під<br>внутрішнього сховища. | ристовувати шол<br>икористовувати (<br>ійде найпростіша | ю <b>м Meta Quest 2,</b><br>будь-яку з більш<br>а версія на 64 Gb |
|----------------------------------------------------------------------------------------------------|---------------------------------------------------------|-------------------------------------------------------------------|
| Варіанти придбанн                                                                                                    | я на різних майд                                        | анчиках:                                                          |
| <u>Ebay</u>                                                                                                    | <u>Amazon</u>                                           | <u>Walmart</u>                                                    |

#### 1.2 Керуючий комп'ютер-сервер

На комп'ютер встановлюється програма <u>Meta Quest Developer Hub</u> для включення режиму розробника та програма-сервер Vion, за допомогою якої здійснюється вибір сценарію, налаштування комплектів та керування грою.

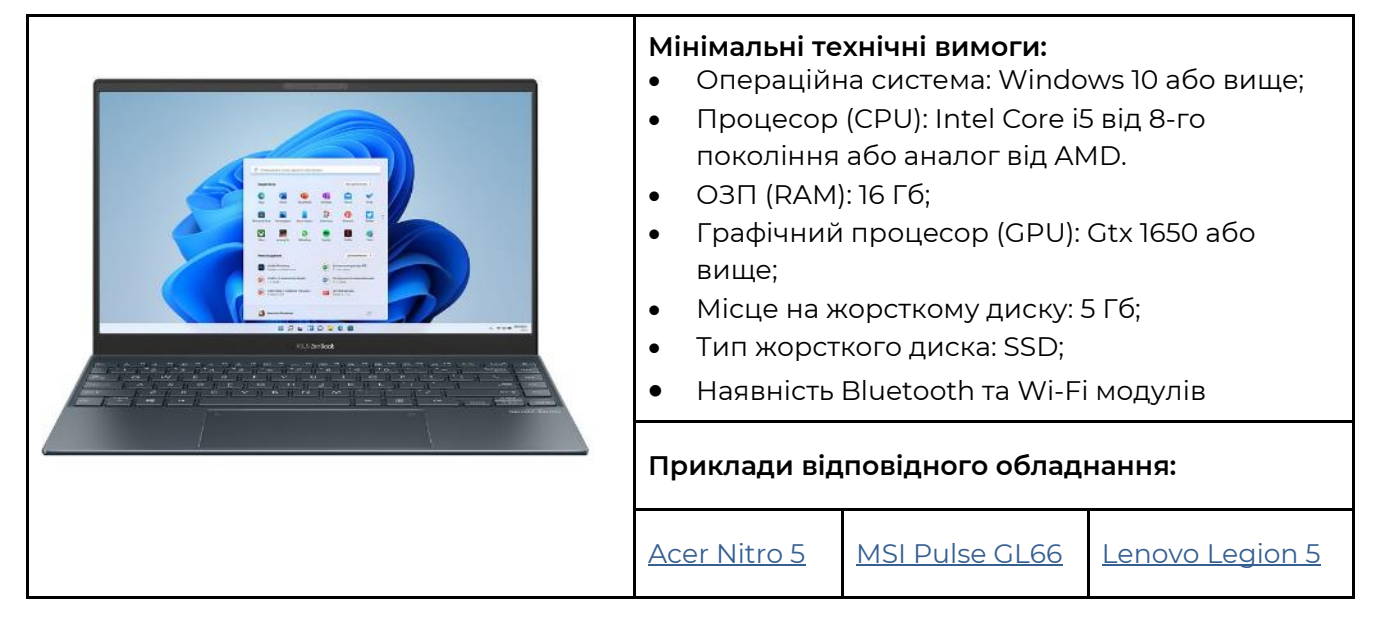

Якщо у вас вже є комп'ютер або ноутбук, то для того, щоб перевірити, чи підходить він для роботи, необхідно звірити його характеристики з наведеними вище характеристиками.

Характеристики вашого комп'ютера можна дізнатися, натиснувши Пуск -> Параметри -> Система -> Про систему.

#### 1.3 Роутер

Роутер забезпечує зв'язок по Wi-Fi з VR-шоломом та комп'ютерним пристроєм для керування грою, передачі візуальної та статистичної інформації. Для того щоб не було зависання гри, необхідний роутер з високою швидкістю передачі даних.

| <ul> <li>Мінімальні техніч</li> <li>Вихідна поту</li> <li>Стандарт Wi-</li> <li>Швидкість W</li> <li>Частота 2,4 Гі</li> <li>Швидкість W</li> <li>Швидкість W</li> <li>Підтримуван</li> </ul> | <b>іні вимоги:</b><br>жність передавача 23 дБі<br>Fi 5 (802.11ас);<br>ГАN 1 Гбіт/с;<br>Гц, 5 ГГц;<br>Гі-Fi 5G – 867+ Мбіт/с;<br>Гі-Fi 2.4G – 300 Мбіт/с;<br>і протоколи ІРv4, ІРv6. | M:                                               |
|----------------------------------------------------------------------------------------------------|----------------------------------------------------------------------------------------------------|--------------------------------------------------|
| Приклади відпов                                                                                                    | ідного обладнання:                                                                                                    |                                                  |
| <u>Ubiquiti UniFi</u><br>Dream Machine                                                                                                    | <u>TP-Link Archer AX6000</u><br><u>WiFi 6 Router</u>                                                                                                    | <u>ASUS RT-AX55 (AX1800)</u><br>Dual Band WiFi 6 |

Якщо у вас вже є роутер, то для того, щоб перевірити, чи підходить він для роботи, необхідно звірити його характеристики з наведеними вище характеристиками. Характеристики роутера розміщені на наклейці, розташованій на його монтажній стороні.

Увага! Для зв'язку гарнітури з комп'ютером-сервером обидва пристрої повинні бути підключені до однієї і тієї ж виділеної захищеної паролем мережі Wi-Fi, якою не повинні користуватися інші пристрої. Під час проведення гри підключення до Інтернету є обов'язковим.

#### 1.4 Мобільний телефон або планшет

|     | При першому у<br>обов'язково буде по<br>планшет. Без цього н<br>реєстрацію шолома і г<br>запису Meta. Підійде пр | вімкненні шолома Мо<br>трібний мобільний<br>чеможливо буде про<br>прив'язати його до св<br>ристрій як на Android, | eta Quest Вам<br>телефон або<br>йти первинну<br>ого облікового<br>так і на IOS. |
|-----|----------------------------------------------------------------------------------------------------|----------------------------------------------------------------------------------------------------|---------------------------------------------------------------------------------|
| ć 🗡 | Мінімальні техніч<br>Мобільний при<br>операційними систем<br>пізнішими версіями)                                 | <b>чні вимоги:</b><br>истрій (смартфон,<br>ами Apple iOS 10, Ai                                                   | планшет з<br>ndroid 5.0 або                                                     |
|     | Приклади відпові,                                                                                                | дного обладнання:                                                                                                 |                                                                                 |
|     | Android                                                                                                    | <u>IPhone</u>                                                                                                    | <u>IPad</u>                                                                     |

| Кабель USB Туре С– U<br>гнізда на комп'ютері) необ<br>гарнітури через програму М<br>встановлення програми Vior | SB (або Туре С, залежно від<br>бхідний для налаштування<br>1eta Quest Developer Hub та<br>1. |
|----------------------------------------------------------------------------------------------------|----------------------------------------------------------------------------------------------|
| Стандартно у комплен<br>typeC-typeC.<br>Якщо у комп'ютері нем<br>недоступний, можна<br>typeA-typeC.            | кті зі шоломом йде кабель<br>має порту typeC або кабель<br>використовувати кабель            |
| Приклади відповідного                                                                                          | обладнання:                                                                                  |
| <u>Кабель typeA-typeC</u>                                                                                      | <u>Кабель typeC-typeC</u>                                                                    |

## 2 Вимоги до приміщення

Вимоги до приміщення, де рекомендується проводити гру, описані в розділі 2.1.

Також допускається проводити тестування у домашніх умовах. Дії, які потрібно виконати для підготовки квартири, описані в розділі 2.2.

#### 2.1 Рекомендовані вимоги до приміщень для проведення гри

Для комфортного проведення ігор необхідно щонайменше 20 м<sup>2</sup> на одного гравця. Для забезпечення безпечного переміщення користувачів під час гри необхідно, щоб на майданчику були відсутні внутрішні перегородки, меблі або колони.

Якщо при демонстраційному використанні обладнання немає можливості надати приміщення без колон, у зв'язку з тим, що віртуальна карта не буде прив'язана до реальної обстановки, рекомендується обшити перешкоди м'яким матеріалом і постійно контролювати переміщення гравців під час гри.

Стіни повинні бути з матовою поверхнею, забарвленою у темні кольори. Для покращення позиціювання VR-пристроїв рекомендується за допомогою самоклеючих стрічок або стійкою до зношування фарби контрастного кольору нанести геометричні візерунки (файл з рекомендованою розміткою надається компанією).

Підлога має бути рівною, без піднесень і ям. Покриття підлоги не повинно ковзати, виробляти статичну електрику та відбивати світло. Геометричні візерунки слід нанести на підлогу.

Приміщення для проведення VR-ігор має бути закритим, без попадання на майданчик природного світла. Вікна потрібно завішувати щільною тканиною або плівкою.

Штучне освітлення має бути розміщене тільки на стелі, бути рівномірним по всьому ігровому простору і виключати різкі тіні та відблиски.

#### Недотримання вищезгаданих вимог може призвести до збоїв у калібруванні гарнітури, але при тестуванні програмного забезпечення, при максимальному контролі переміщення гравців на майданчику, це не завадить оцінити ігрові можливості додатків, що встановлюються на обладнання.

Важливо також враховувати інші вимоги до приміщення, які можуть висуватись місцевими пожежниками та іншими інспекціями. Для кожного регіону та закладу ці вимоги можуть відрізнятись.

#### 2.2 Мінімальні вимоги до приміщення для тестування в домашніх умовах

Якщо окремого приміщення немає, а тестування може проводитися тільки в домашніх умовах, необхідно підготувати квартиру наступним чином:

1. Вибрати найбільшу кімнату та переконатися, що в ній гарний сигнал інтернету;

2. Прибрати всі можливі перешкоди (меблі) так, щоб було якнайбільше вільного місця в ігровій зоні.

3. Розрахувати максимальну зону для тестування (рекомендована зона 8х9 м).

4. Закрити вікна шторами або жалюзі так, щоб природне світло не проникало до приміщення.

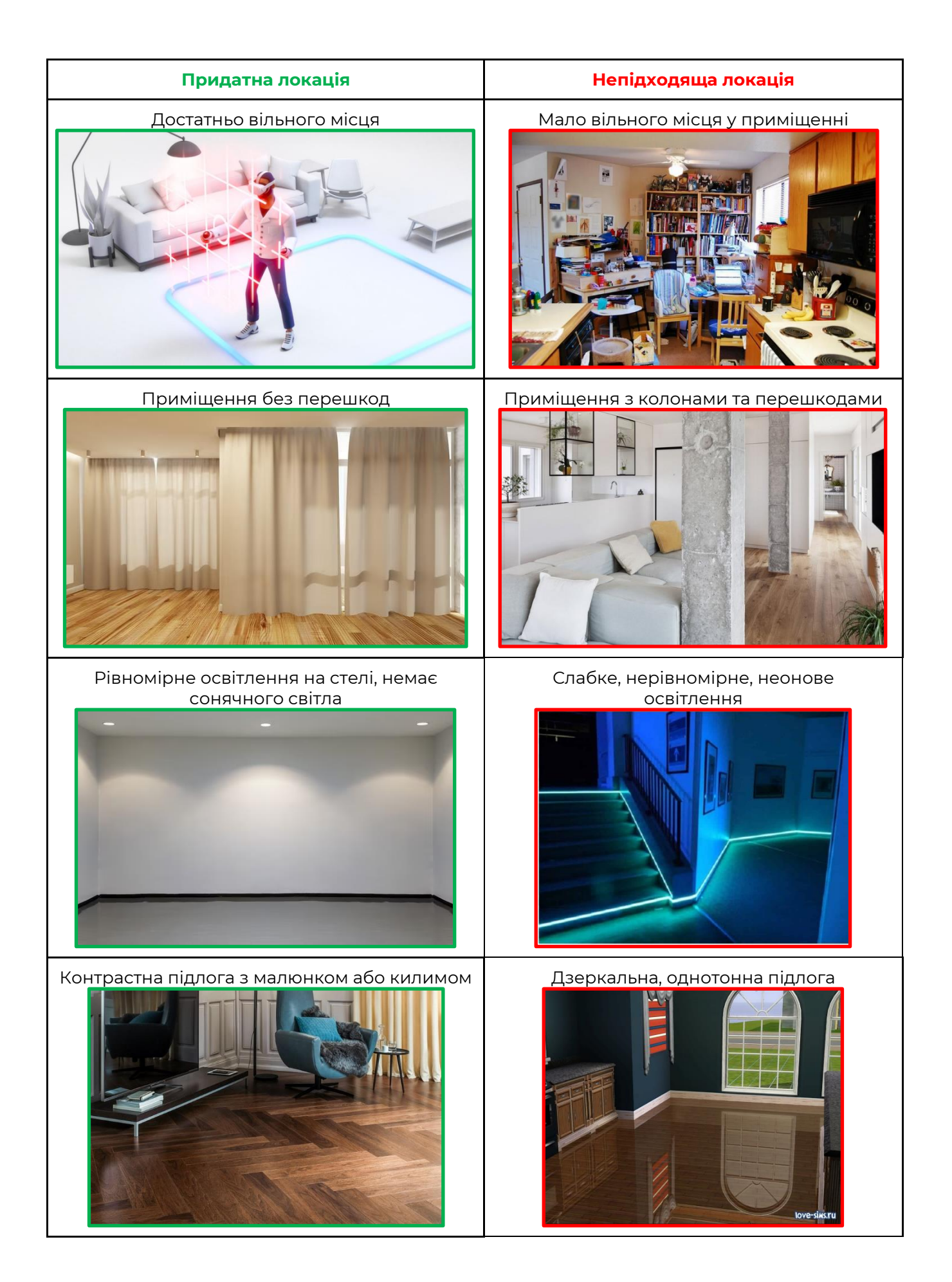

| Придатна локація            | Непідходяща локація              |
|-----------------------------|----------------------------------|
| Контрастні стіни та підлога | Неонові лампи на стінах та стелі |

## 3 Побудова гарнітури Oculus Quest 2

Перед використанням уважно вивчіть інструкцію, яка додається до пристрою. Комплект VR-гарнітури складається з шолома та двох контролерів.

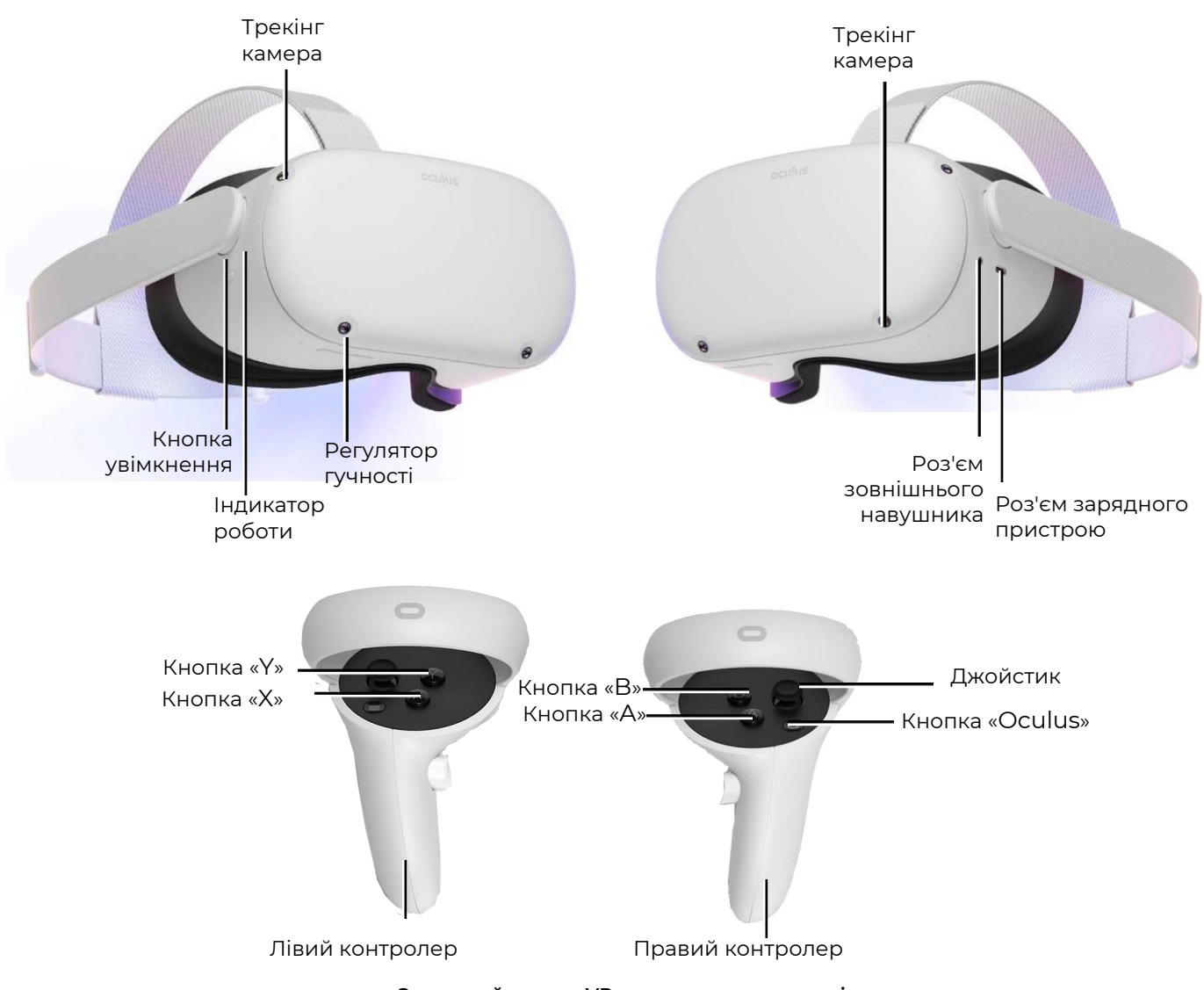

Загальний вигляд VR-шолома та контролерів

## 4 Вказівки щодо заходів безпеки

**4.1** Перед використанням шолома віртуальної реальності необхідно уважно прочитати всі інструкції з налаштування та експлуатації, що додаються до шолома, і дотримуватися їх.

**4.2** Шолом віртуальної реальності не призначений для використання дітьми молодше 13 років, оскільки маленькі діти перебувають у критичному віці для розвитку зорової системи та вестибулярного апарату.

**4.3** Якщо гравець у віці страждає на порушення бінокулярного зору або психіатричними розладами, а також має хвороби серця або інші серйозні захворювання, до використання шолома VR йому рекомендується проконсультуватися у лікаря.

4.4 Також консультація лікаря потрібна вагітним.

**4.5** Шолом віртуальної реальності містить магніти і випромінює радіохвилі, які можуть вплинути на роботу кардіостимуляторів, слухових апаратів і дефібриляторів, що знаходяться в безпосередній близькості. Якщо гравець має кардіостимулятор або інший імплантований медичний пристрій, не рекомендується використовувати VR-гарнітуру без попередньої консультації з лікарем або з виробником медичного пристрою.

**4.6** Не можна використовувати шолом віртуальної реальності гравцям у втомленому чи сонному стані, у стані алкогольного чи наркотичного сп'яніння, які зазнають будь-якого нездужання.

**4.7** Використання шолома віртуальної реальності може спричинити втрату рівноваги. Слід пам'ятати, що об'єкти, що проєктуються у віртуальній реальності, насправді не існують, тому не можна на них сідати чи спиратися на них.

**4.8** Існує ймовірність отримання травм під час зіткнення з іншими гравцями, зі стінами, меблями чи іншими об'єктами – цьому необхідно приділити особливу увагу.

**4.9** Для заряджання VR-шолома слід використовувати лише адаптер живлення, що постачається в комплекті.

**4.10** Щоб уникнути передачі інфекційних захворювань перед кожним використанням шолом (зокрема лінзи), необхідно обробити спеціальними антибактеріальними серветками.

**4.11** Не можна залишати VR-шолом під прямими сонячними променями – вони можуть пошкодити пристрій.

**4.12** Не можна використовувати пристрій, якщо будь-які його частини несправні або пошкоджені.

Докладніше із вказівками заходів безпеки під час проведення ігор можна ознайомитись на <u>сайті виробника</u>.

## 5 Необхідне програмне забезпечення

## 5.1 Додаток Meta Quest

На мобільний пристрій (смартфон, планшет з операційними системами Apple iOS 10, Android 5.0 або пізнішими версіями) необхідно завантажити та встановити додаток Meta Quest.

Для системи Android – у додатку Play Маркет за <u>адресою</u>.

Для системи Apple iOS – у додатку App Store за адресою.

Також ця програма доступна для завантаження на <u>сайті</u> (завантажити програмне забезпечення для OCULUS QUEST 2).

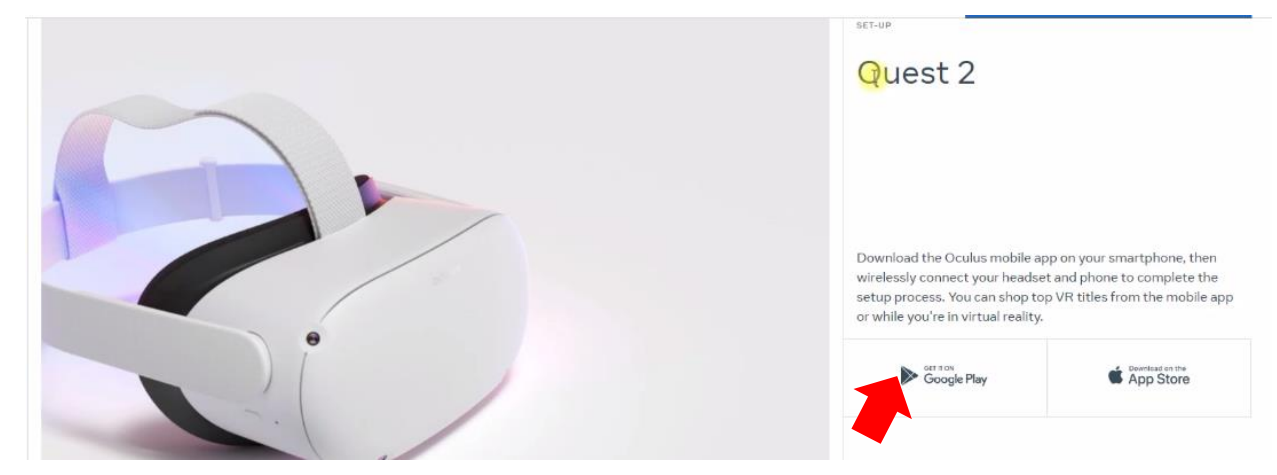

Процес прив'язки гарнітури до програми Meta Quest описаний у розділі 9.

## 5.2 Програма Meta Quest Developer Hub

Для встановлення на комп'ютері-сервері програми Meta Quest Developer Hub необхідно:

- 1) Перейти на <u>сайт</u>.
- 2) На сторінці знайти розділ Download Meta Quest Developer Hub та натиснути кнопку «Download».

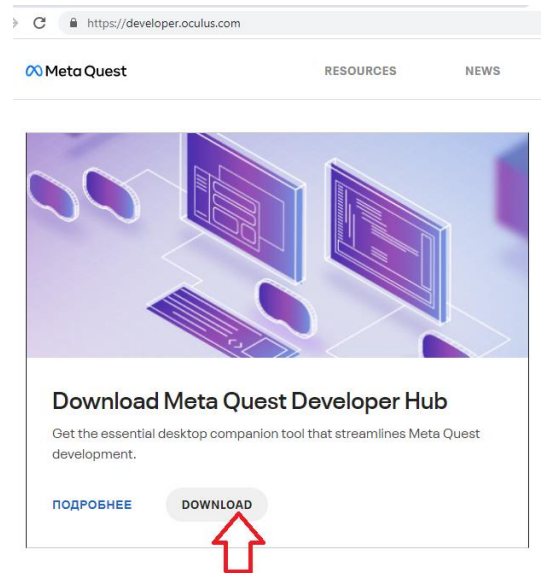

3) У вікні, що відкрилося, натисканням кнопки «SAVE» підтвердити вибір платформи «Native» та пристрою «Oculus Quest».

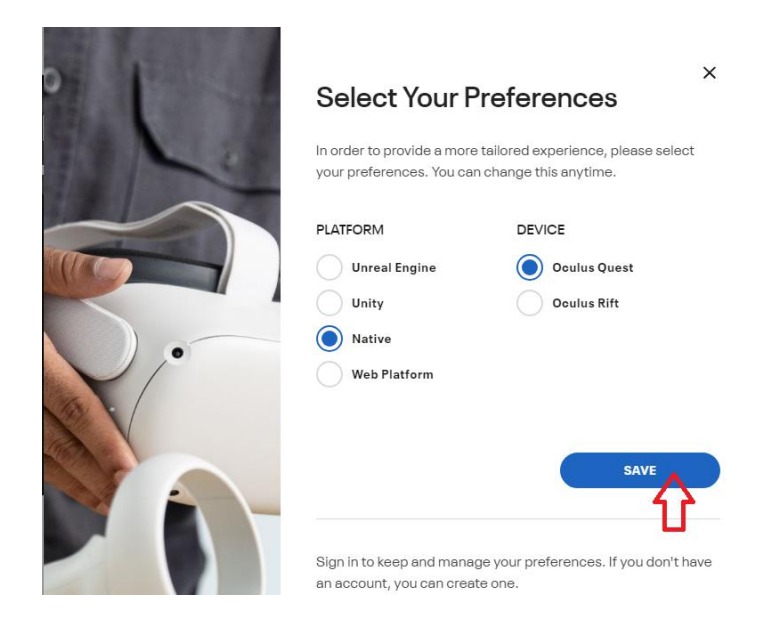

4) У вікні, що відкрилося, необхідно натиснути «Download», прийняти умови ліцензії, встановивши галочку в полі, і натиснути кнопку «Download».

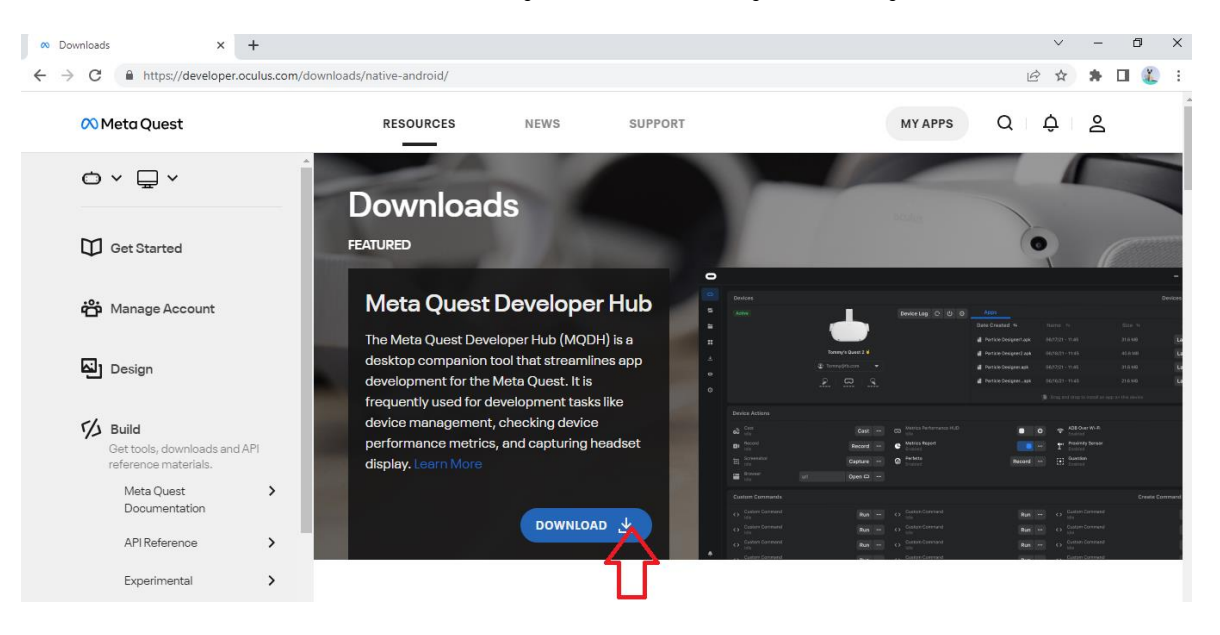

5) Розпакувати архів та встановити програму – запустити файл Meta Quest Developer Hub Setup 3.5.0.exe.

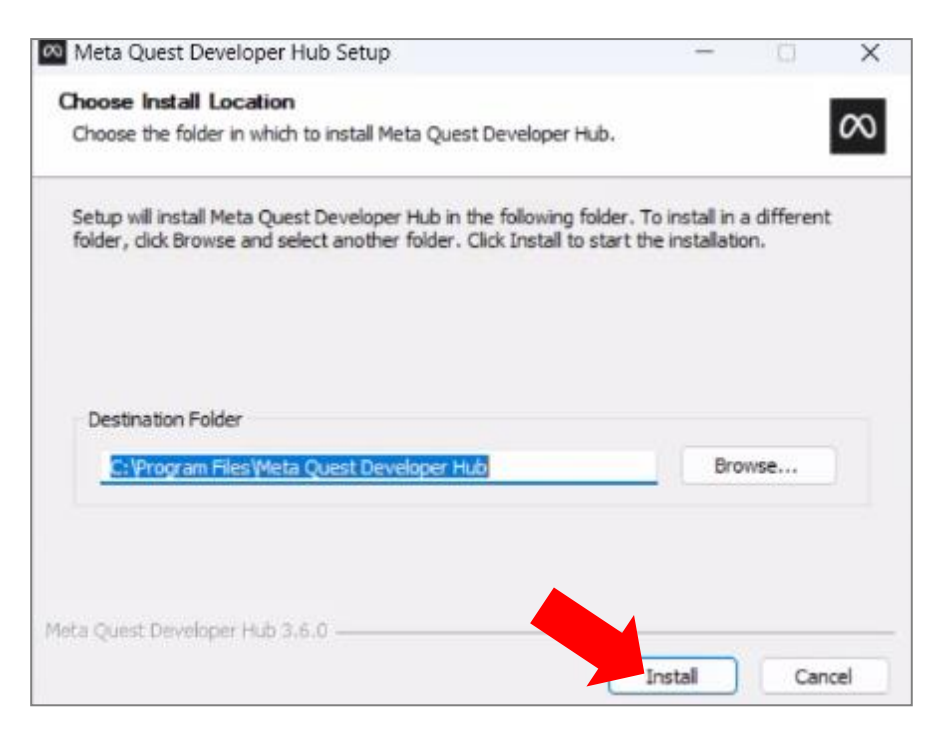

Процес налаштування гарнітури за допомогою програми Meta Quest Developer Hub описаний у розділі 10.

#### 5.3 Програма Vion

За посиланням, яке надає компанія, завантажити apxiв Vion\_Demo\_Controller. Розпакувати з apxiву папку Demo\_Server\_Controller.

На робочому столі створити посилання на програму Vion. Для цього натиснути лівою кнопкою миші на ім'я програми Vion, з контекстного меню вибрати Надіслати -> Робочий стіл (Створити ярлик).

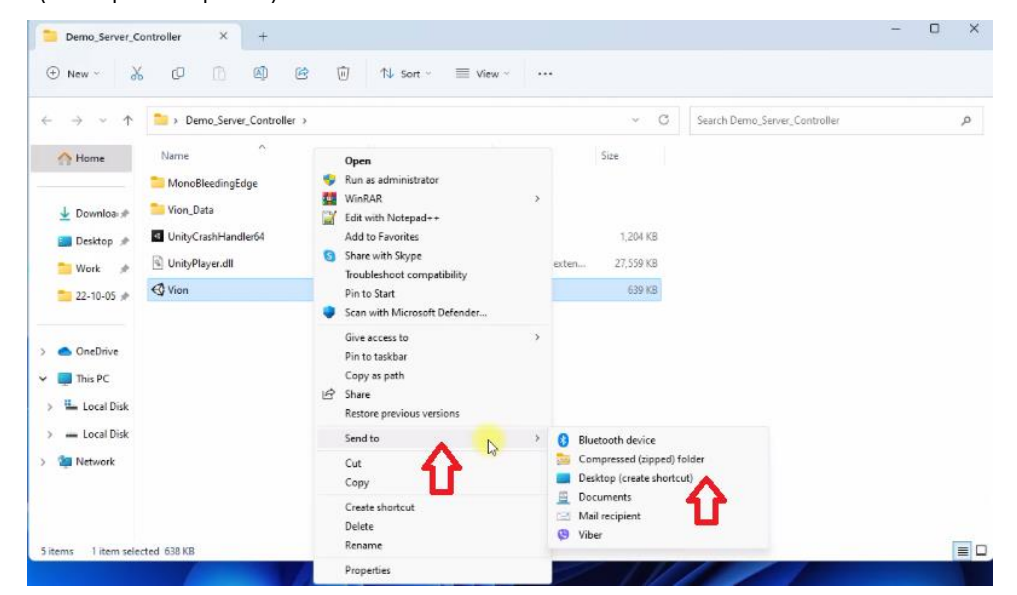

#### 5.4 Додаток Vion

З архіву Vion\_Demo\_Controller розпакувати папку Demo\_Apk. Зберегти на жорсткий диск інсталяційний файл програми для шолома VRVion\_Demo.apk.

Увага: Ми не рекомендуємо використовувати інші програми, крім Vion!

## 6 Реєстрація облікового запису розробника

### 6.1 Реєстрація акаунта Meta

- 1) Для створення облікового запису необхідно:
- 2) Перейти на сайт.
- 3) У верхньому правому куті вікна натиснути на іконку 👌 .
- 4) У вікні, що відкрилося, вибрати «Sign up or log into Meta account».
  - Meta account
     ×

     Image: Constraint of the second second s

Facebook or Instagram account.

Learn more about Meta

5) Створити акаунт можна за допомогою облікового запису Facebook, Instagram або електронної пошти. Можна використовувати існуючі облікові записи. Вибрати варіант «Continue with Facebook». Ввести логін та пароль до свого облікового запису.

| 🔿 Meta                    |  |
|---------------------------|--|
| G Continue with Facebook  |  |
| Continue with Instagram   |  |
| Set up account with email |  |
| Log in with email         |  |

6) У вікні, що відкрилося, натиснути «Create new account».

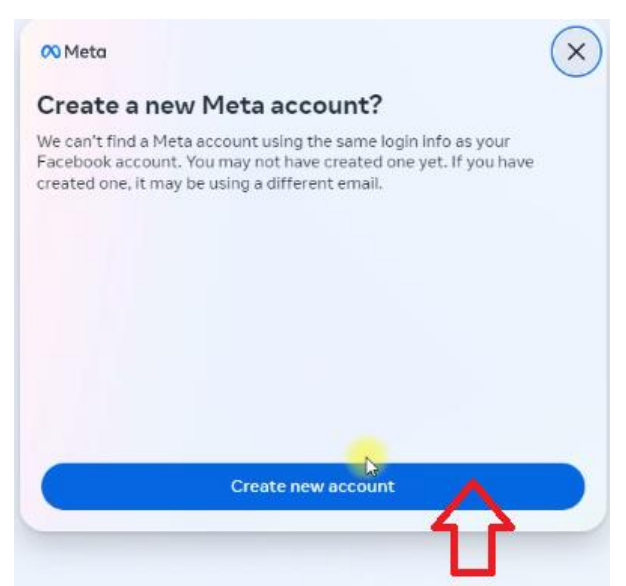

- 7) Для підтвердження натиснути «Yes, continue».
- 8) У вікні, що відкрилося, ввести свою адресу електронної пошти та натиснути «Next».

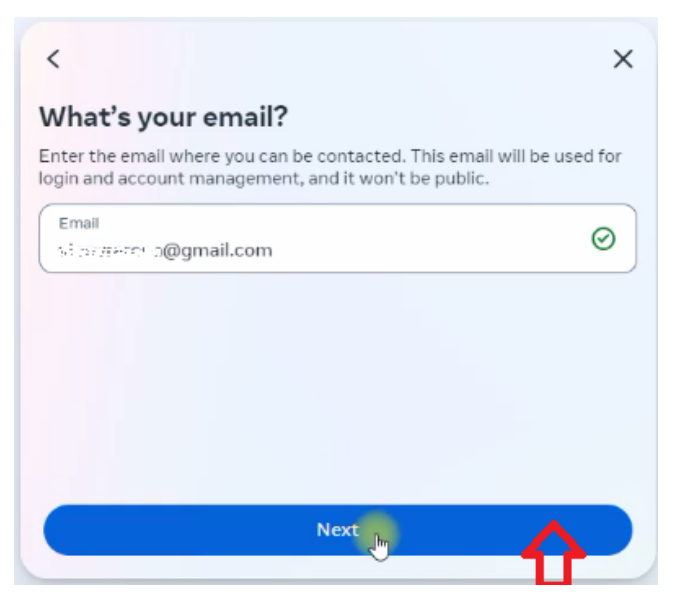

9) Перевірити правильність даних, що були синхронізовані з вашого облікового запису, натиснути «Create acount».

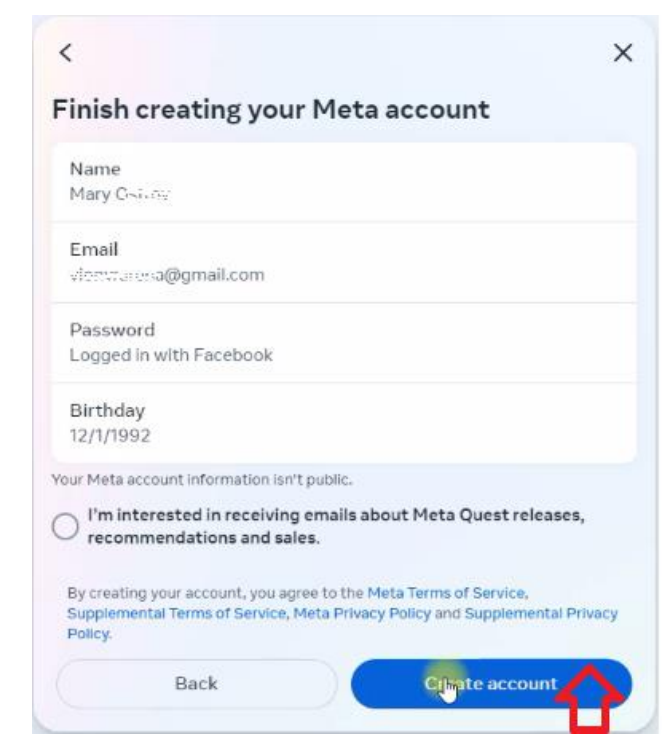

10) У поле «Confirmation code» ввести шестизначний код, який був відправлений на ваш e-mail, і натиснути «Continue».

| ∞ Meta                                                                                                    | ×               |
|----------------------------------------------------------------------------------------------------|-----------------|
| Enter the confirmation code                                                                                                    |                 |
| To confirm your account, enter the 6-digit code that was a<br>classification and the second second sec | sent to         |
| Confirmation code<br>809057                                                                                                    | $\odot$         |
| Look for an email from notification@email.meta.com. You may nee<br>spam or social mail folder.                                                                                                    | d to check your |
|                                                                                                    |                 |
| Continue                                                                                                    |                 |
|                                                                                                    |                 |
| l dian't get a code                                                                                                    |                 |
|                                                                                                    |                 |

#### 6.2 Реєстрація профілю Meta Horison

Для створення профілю необхідно:

 Зайти на сайт <u>Oculus Meta Horizon</u> і натиснути на піктограму профілю у правому верхньому кутку екрана:

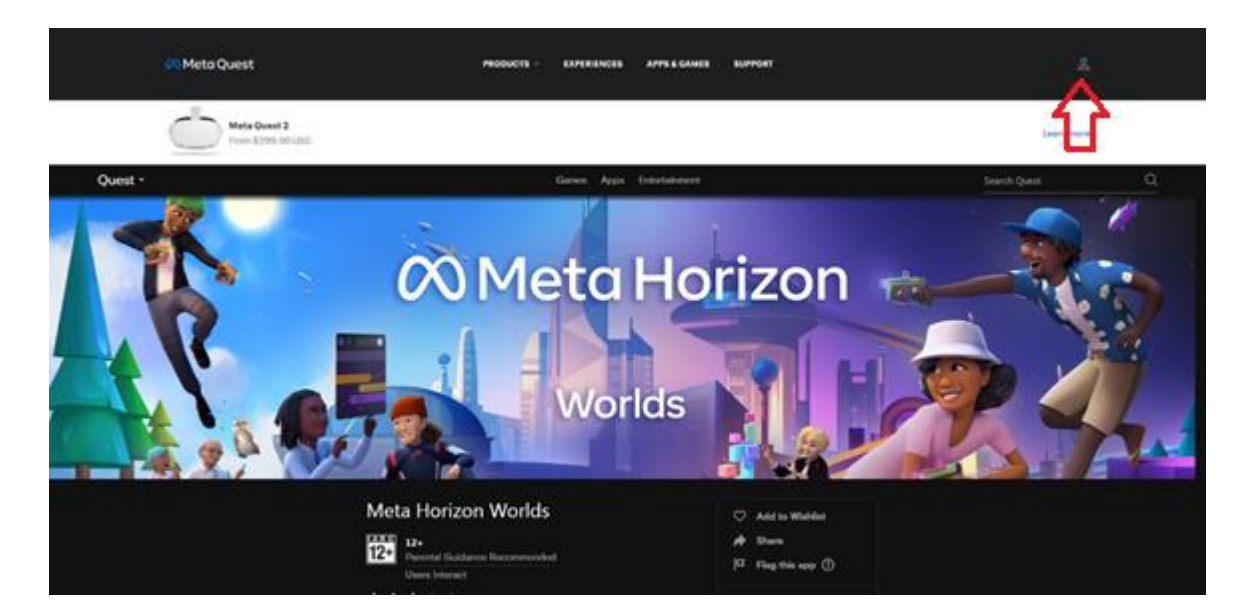

- 2) Виконати вхід через обліковий запис Facebook. Відкриється сторінка реєстрації.
- 3) Для створення профілю натиснути «Next».

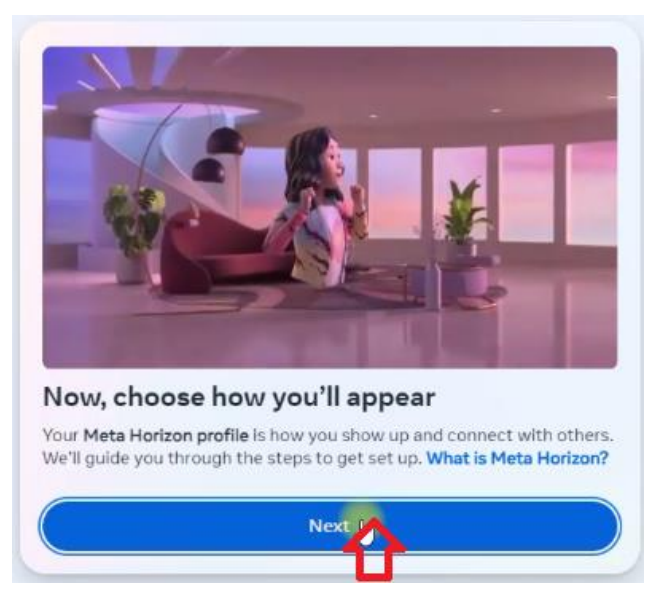

4) Для синхронізації даних з Facebook у профіль Meta Horison натиснути «Sync profile info».

| Sync your name across apps                                                                                                    |                                                                |
|----------------------------------------------------------------------------------------------------|----------------------------------------------------------------|
| Syncing your profile info keeps your profiles up<br>and Meta Horizon. You can choose which info<br>these settings later in your Accounts Center. I | odated across Facebook<br>to sync now, or manage<br>.earn more |
| Name<br>Mary Ostrov                                                                                                    | >                                                              |
|                                                                                                    |                                                                |
|                                                                                                    |                                                                |
|                                                                                                    |                                                                |
|                                                                                                    |                                                                |

5) В поле «Username» ввести ім'я профілю та натиснути «Done».

| < ×                                                                                                    |
|----------------------------------------------------------------------------------------------------|
| Create a username for your Meta Horizon<br>profile                                                                     |
| This info is public and can be accessed by the apps you use. You can<br>only change your username once every 6 months. |
| Username<br>Vin I                                                                                                    |
| វ                                                                                                    |
|                                                                                                    |
| Done                                                                                                    |
|                                                                                                    |

- 6) За бажанням можна додати фото профілю або пропустити цей крок.
- 7) Для входу в обліковий запис та завершення реєстрації натиснути «Next».

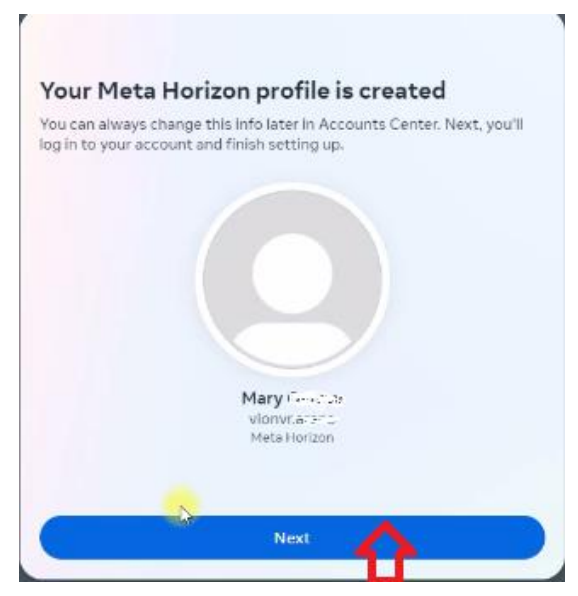

8) Вибрати режим Solo або будь-який інший, який вам підходить та натиснути кнопку «Review».

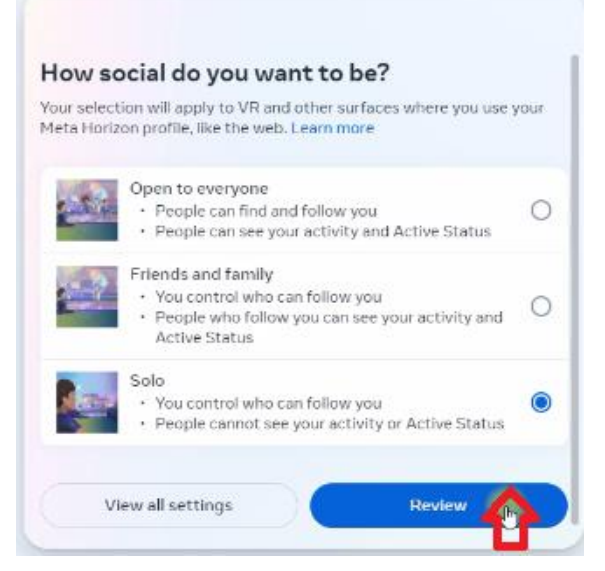

9) У вікні «Review your settings» вибрати «Hide your Active Status and the app you`re using» і натиснути «Accept and continue».

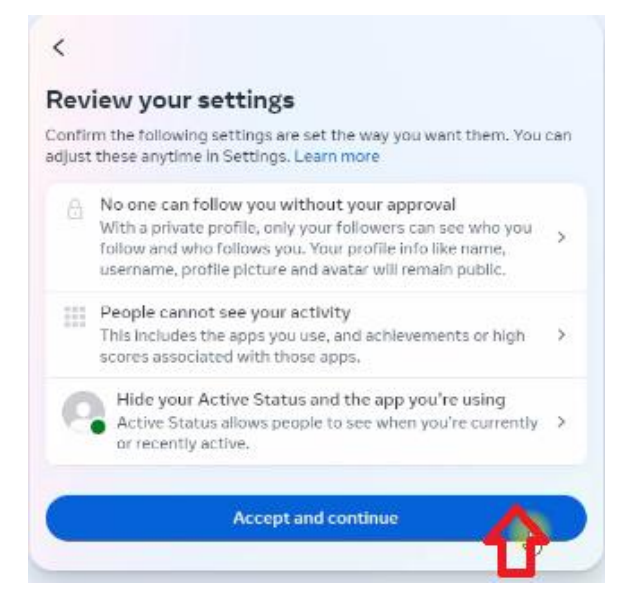

- 10) Щоб завершити налаштування облікового запису у вікні натиснути «Finish».
- Після цього можна зайти у свій профіль на сайті та продовжити реєстрацію налаштувань профілю, а саме – придумати чи ввести існуючий захисний пін-код та додати платіжний метод.

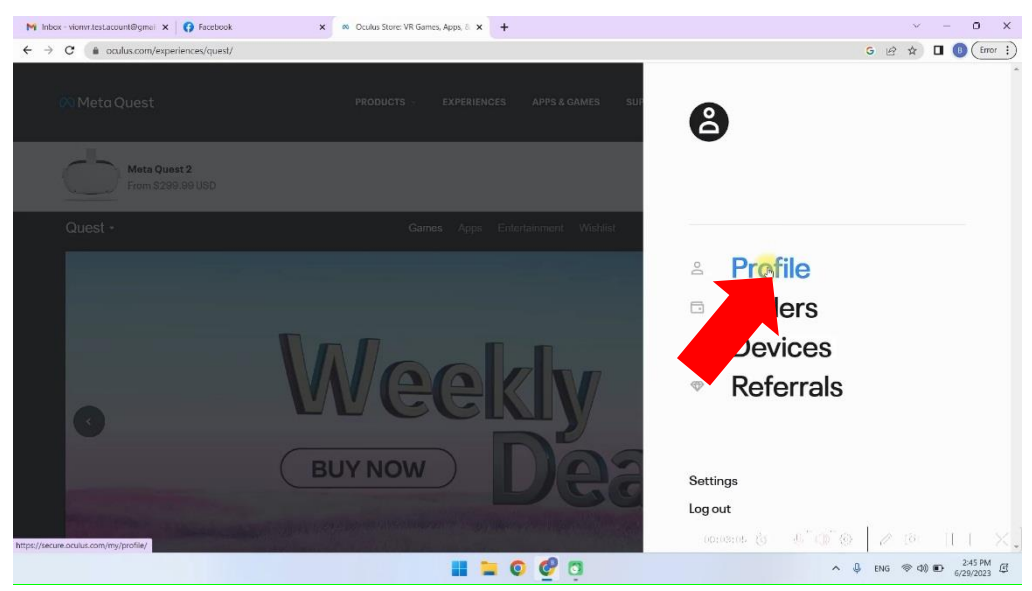

12) Вибрати один із методів оплати через меню Payment methods. Доступна оплата дебетовою, кредитною карткою або оплата через PayPal.

| M Inbox - vienvr.testacount@gmei 🗙 🚺 Facebook                             | x 😵 Oculus x +                              | ~ - 0 X                             |
|---------------------------------------------------------------------------|---------------------------------------------|-------------------------------------|
| $\leftrightarrow$ $\rightarrow$ C ( secure.oculus.com/my/payment-methods/ |                                             | G 🖻 🖈 🗖 📵 (Error 🗄                  |
| 🔗 Meta Quest                                                              | PRODUCTS - EXPERIENCES APPS & GAMES SUPPORT | ¢   8.∗                             |
| Meta account<br>Profile                                                   | Payment methods                             |                                     |
| Orders<br>Subscriptions<br>Redeem code                                    | Add a cracit or debit card                  |                                     |
| Quest                                                                     | Addysurfa at                                |                                     |
| Gear VR / Oculus Go                                                       |                                             |                                     |
| Payment methods Devices                                                   |                                             |                                     |
| Cloud Backups<br>Password and security                                    |                                             |                                     |
| People<br>PIN                                                             |                                             |                                     |
| Notifications                                                             | ianana (s. 1. C).                           | •   / • · II + × .]                 |
|                                                                           | 📕 📮 💿 🔮 💁 🔹 ^                               | ♣ ENG @ Φ) ● 3:52 PM<br>6/29/2023 € |

13) При виборі дебетової/кредитної картки – ввести дані, які розміщені на банківській карті, у відповідні поля та натиснути «Add card» для продовження.

| M Inbox - vionvr.test.acount@gmail 🗙 👔 Facebook                            | x 📀 Oculus x +                              | ~ - 0 X                          |
|----------------------------------------------------------------------------|---------------------------------------------|----------------------------------|
| $\leftrightarrow$ $\rightarrow$ C (  secure.oculus.com/my/payment-methods/ |                                             | G 🖻 🖈 🗖 📵 (Error 🗄               |
| 🙉 Meta Quest                                                               | PRODUCTS - EXPERIENCES APPS & GAMES SUPPORT | ¢.   <b>⊜</b> ≁                  |
| Meta account<br>Profile                                                    | Payment methods                             |                                  |
| Ordens<br>Subscriptions<br>Redeem code                                     | Add a credit or debit card                  | Cancel                           |
| Quest<br>Rift<br>Gear VR / Oculus Go                                       | Name on Earo Card number                    |                                  |
| Payment methods<br>Devices<br>Cioud Backups                                | Expiration date Security code               |                                  |
| Password and security<br>People<br>PIN<br>Notifications                    | United States   State  ZIP/Postal code      | °o [ o a 11 - Y                  |
|                                                                            |                                             | ∧ ↓ ENG ⊗ Φ) € <sup>352</sup> PM |

Увага: На рахунку повинен бути мінімум 1\$, який спишеться з рахунку при прив'язці картки до облікового запису, а потім повернеться назад на картку.

14)Для введення пін-коду необхідно зайти в меню PIN і ввести код захисту. Сайт може попросити підтвердження пін-коду через e-mail.

| M Oculus - Verify your identity - vic     x     I Facebook:       ←     →     C     is secure.oculus.com/my/pin/ | × Ø Oculus  | × 🕫 Opt     | in or out of a Meta Quest f | T x K Mets Quest | ×   +<br>G | ~ @ ☆ □ <b>@</b>        | O X  |
|----------------------------------------------------------------------------------------------------|-------------|-------------|-----------------------------|------------------|------------|-------------------------|------|
| 🙉 Meta Quest                                                                                                    | PRODUCTS ~  | EXPERIENCES | APPS & GAMES                | SUPPORT          |            | \$   <b>8</b>           | -    |
| Meta account<br>Profile                                                                                          | Security    |             |                             |                  |            |                         |      |
| Subscriptions<br>Redeem code                                                                                     | Cprrent PIN |             |                             |                  |            |                         |      |
| Quest<br>Rift<br>Gear VR / Oculus Go                                                                             | New PIN     |             |                             | Confirm new PIN  |            |                         |      |
| Payment methods<br>Devices<br>Cloud Backups                                                                      | SAVE        |             |                             |                  |            |                         |      |
| Password and security<br>People                                                                                  |             |             |                             |                  |            |                         |      |
| PIN<br>Notifications                                                                                             |             |             | 6 3                         | 06:04:048 (S     | 5'0'0      | 2 [8]   <br>ENG ⊗ Q0 €0 | 1 X. |

## 7 Верифікація облікового запису в програмі Meta Quest Developer Hub (MQDH)

Послідовність кроків така:

- 1) Відкрити програму Meta Quest Developer Hub.
- 2) Для продовження натиснути «Continue».
- 3) Виконати вхід, натиснувши «Log in with a Meta account». Відкриється сторінка реєстрації у браузері.
- 4) Підтвердити вхід до облікового запису, натиснувши «Continue as …». У діалоговому вікні підтвердити відкриття «Meta Quest Developer Hub» і натиснути «Continue».
- 5) Для верифікації облікового запису натиснути «Verify your account». Перехід на <u>сторінку верифікації</u> відбудеться автоматично.
- 6) Натиснути «Log In» для входу в обліковий запис.
- 7) Перевірити, що дані кредитної картки та номер телефону вже прив'язані до облікового запису, якщо ні, слід їх додати.
- 8) Для переходу на сторінку встановлення двоетапної автентифікації натиснути «Set Up».

| erify Yo                  | ur Oculus Developer Account                                                                                                    |                               |
|---------------------------|----------------------------------------------------------------------------------------------------|-------------------------------|
| To be an O<br>information | culus developer, you need to provide a credit card or set up two-factor authentication to help us establish your identity. If you account will no longer be verified. Learn More                                                                                                    | remove this                   |
| ✓ You<br>Bit              | have successfully verified your Oculus developer account<br>uck to Home                                                                                                    |                               |
|                           | Add Credit Card<br>This will be saved in your Oculus account under Payment Methods. You can also use it for Oculus Store purchases.<br>Edit payment information                                                                                                    | <ul> <li>Completed</li> </ul> |
| Ó                         | Set Up Two-Factor Authentication<br>Your phone number will be saved in your Meta account under two-factor authentication, and will be used to send<br>you an authentication code so you can verify your account. To complete verification, start by selecting Set Up, then<br>select Edit for two-factor authentication before adding your phone number in the Text Message section. | Set Up                        |
|                           | Add Mobile Number<br>Add a mobile number to your Facebook account.<br>Edit mobile number                                                                                                    | <ul> <li>Completed</li> </ul> |

- 9) Вибрати «Text Message» підтвердження аутентифікації за допомогою смс.
- 10) З випадаючого списку вибрати код країни, ввести номер телефону і натиснути «SUBMIT».

Enter the phone number where you want us to send two factor codes.

| Phone number<br>Enter your phone number |  |
|-----------------------------------------|--|
| Phone number                            |  |
|                                         |  |
| Ukraine (+ 380) 🗸                       |  |

 На телефонний номер буде надіслано код верифікації, який слід ввести в поле «Code» і натиснути «SUBMIT».

| Verif                      | y Code                                      |                        |                            |                           |
|----------------------------|---------------------------------------------|------------------------|----------------------------|---------------------------|
| Enter t<br>numbe<br>auther | the 6 digit o<br>er to finish<br>ntication. | ode we s<br>setting up | ent to your<br>o two-facto | phon <mark>e</mark><br>or |
| Code<br>20/07              | 5                                           |                        |                            |                           |
| 22/21                      | ŝ                                           |                        |                            |                           |
|                            | BACK                                        |                        | s                          | міт                       |
|                            |                                             |                        | 1                          | 1                         |

- 12) Після цього потрібно знову зайти в програму Meta Quest Developer Hub на Вашому комп'ютері.
- 13) Виконати верифікацію облікового запису розробника, для цього:
- Натиснути «Get Started». Перехід на <u>сторінку</u> здійснюється автоматично.

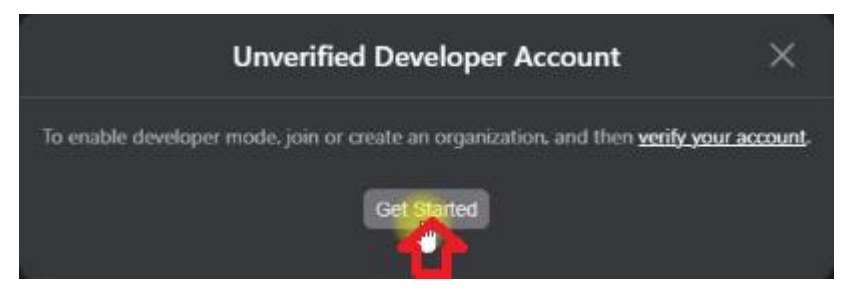

- На сторінці сайту знайти розділ створення нової організації «Joining or Creating an Organization»;
- Перейти за посиланням, розміщеним на сторінці

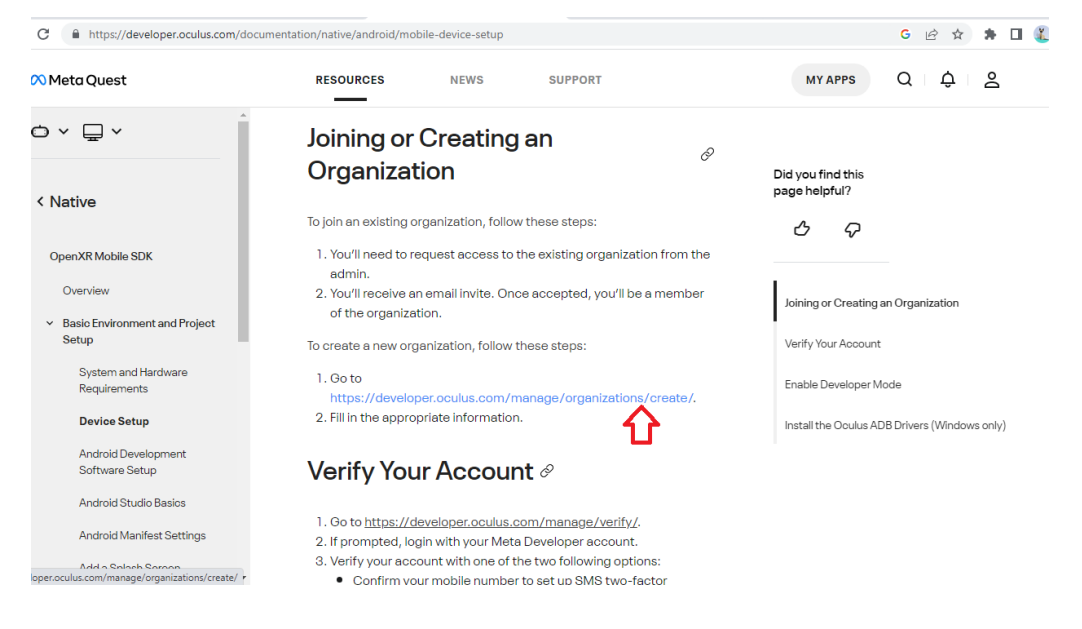

• Ввести ім'я організації (можна будь-яке) та натиснути «Submit».

#### **Organization Name**

#### What is the legal name of your organization?

| lote: The name you choose here will be displayed publicly in the store.                                                                                                    |
|----------------------------------------------------------------------------------------------------|
|                                                                                                    |
| We are happy to see that you're interested in developing for Oculus. Creating your developer organization for your Oculus account enables you access to features that are intended for the development of VR experiences. Remember that you have agreed to the Oculus Terms of Service and we may take action against violators. Please be a responsible member of the Oculus community.           I understand |
| Submit                                                                                                    |

Прийняти умови ліцензійної угоди, встановивши галочку та натиснути «Submit».

Наступний етап після верифікації облікового запису – прив'язка гарнітури до мобільного пристрою.

## 8 Первинне налаштування гарнітури

Якщо гарнітура віртуальної реальності вже використовувалася та пройшла процедуру реєстрації та налаштування, перейти до розділу 10.

Усі подальші дії щодо встановлення на гарнітурі режиму розробника повинні виконуватися з того ж облікового запису Facebook, що і при первинному налаштуванні пристрою.

Якщо гарнітура використовується вперше, після розпакування необхідно виконати вказівки щодо налаштування пристрою, що відображаються на екрані шолома, у тому числі підключитися до тієї ж мережі з доступом до Інтернету, до якої підключено мобільний пристрій.

## 9 Прив'язка гарнітури до програми Meta Quest

Після оновлення вбудованого програмного забезпечення необхідно зв'язати гарнітуру з мобільним додатком Meta Quest, для цього:

- 9.1 Запустити програму та увійти в систему Meta Quest через акаунт Facebook.
- 9.2 Ввести код підтвердження зі смс.

| Confirm y                        | our Meta a          | ccount            |
|----------------------------------|---------------------|-------------------|
| Enter the 6-dig<br>your account. | it code we just ser | nt you to confirm |
| Confirmation                     | ode                 |                   |

9.3 Надати дозвіл на використання геолокації.

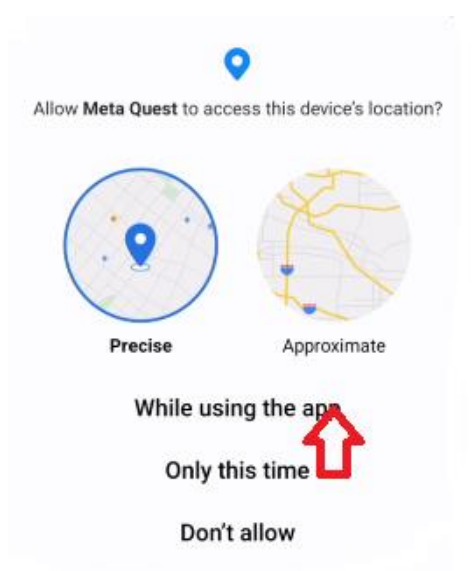

9.4 На головній сторінці програми Meta Quest натиснути «Pair your headset».

**9.5** Вибрати модель гарнітури (Meta Quest 2) зі списку пристроїв та підключитись до нього.

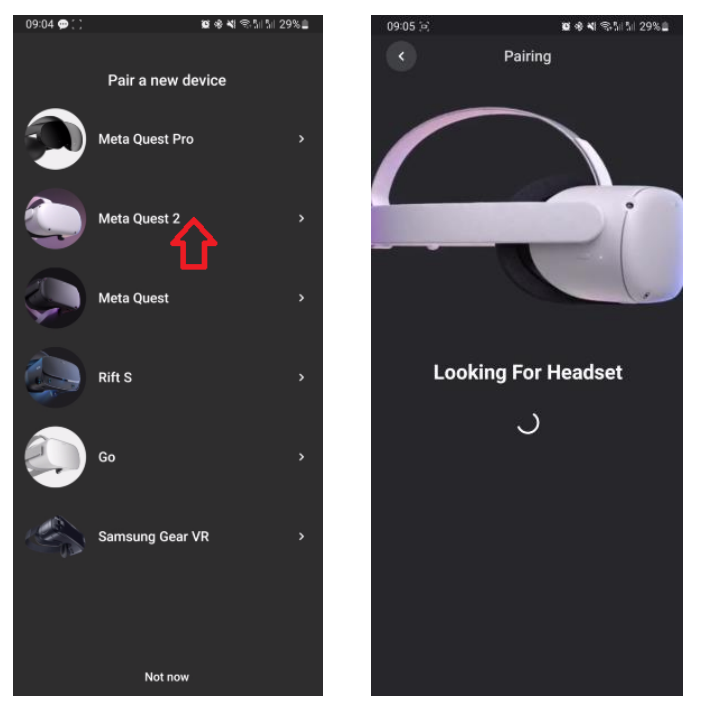

**9.6** Переконайтеся, що на мобільному пристрої увімкнено Bluetooth. Після цього необхідно ввести 5-значний код, який буде показаний на екрані шолома.

9.7 Після повідомлення про завершення оновлення шолома стануть доступні налаштування гарнітури.

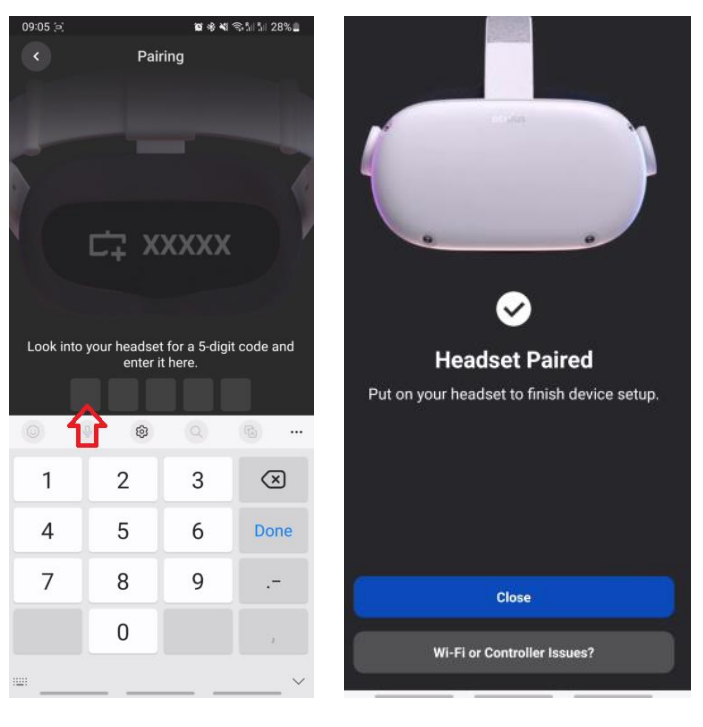

## 10 Налаштування гарнітури у програмі Meta Quest Developer Hub

Для підключення шолома необхідно:

- 1) Відкрити програму Meta Quest Developer Hub та здійснити підключення гарнітури, для цього необхідно:
- Підключити шолом до комп'ютера за допомогою кабелю.
- Перейти в меню Device Manage.
- Увімкнути шолом.
- В меню Device Manager натиснути кнопку «Set Up New Device».

| $\sim$               |                   | - 🗆 ×                |
|----------------------|-------------------|----------------------|
| C Device Manager     |                   |                      |
| Performance Analyzer |                   |                      |
| 🖀 File Manager       | Connect a Device  | Set Up New Delce     |
| App Distribution     |                   |                      |
| 🛃 Downloads          | Custom Commands O | Create Command + ··· |
| 🕫 Meta Quest News    |                   | Learn More Add       |
|                      |                   |                      |
|                      |                   |                      |
|                      |                   |                      |
|                      |                   |                      |
|                      |                   |                      |
|                      |                   |                      |
|                      |                   |                      |
|                      |                   |                      |
|                      |                   |                      |
|                      |                   |                      |
|                      |                   |                      |
| Notifications        |                   |                      |
| aŭj⊱ Report a Bug    |                   |                      |
|                      |                   |                      |

- У вікні «Setting Up Your Device» натиснути «Next».
- У вікні «Set Up New Device» вибрати шолом Meta Quest 2.
- У вікні «Choose Device» з'явиться серійний номер шолома, натиснути «Next».
- У вікні «Wi-Fi», що з'явилося, вибрати зі списку ім'я вашої мережі Wi-Fi, натиснути «Next».

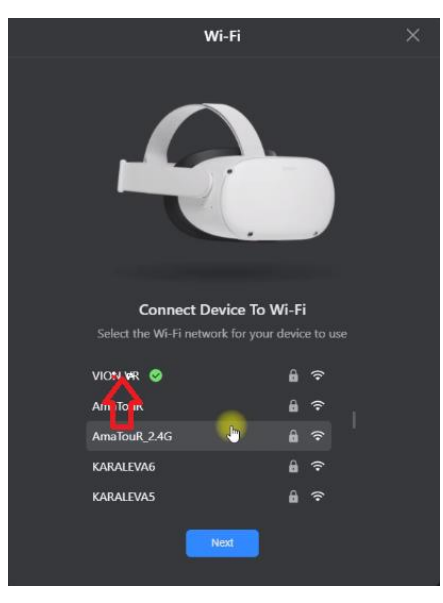

• У поле «Password» ввести пароль і натиснути «Connect».

| Connect to Network | × |
|--------------------|---|
| Network Name       |   |
| Security           |   |
| WPA                | • |
|                    |   |
|                    |   |
|                    |   |

• У вікні «Developer Permissions» дати дозвіл на використання режиму розробника та натиснути «Next».

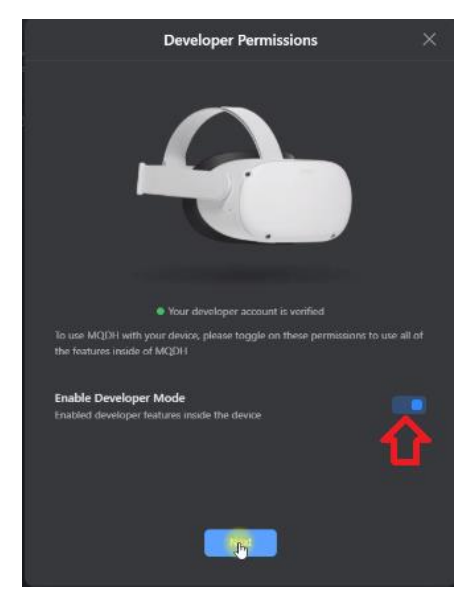

- У вікні «Setup Complete» натиснути «Next».
- У вікні «Allow Access» натиснути «Next».
- У вікні «Setting Up Your Device» натиснути «Finish».
- 2) Надягти шолом на голову, взяти в руки контролер.
- 3) На екрані шолома буде повідомлення про те, що необхідно дати дозвіл на використання комп'ютера. Для продовження роботи – натиснути «Always Allow From This Computer».
- 4) У пункті меню «Device Manager» на вкладку Apps в поле «Drag and drop to install an app on this device» перетягнути файл VRVion\_Demo.apk. Також можна додати файл за натисканням «Add Build».

| 8                      |                             |                          |       |                                           | - ¤ ×                    |
|------------------------|-----------------------------|--------------------------|-------|-------------------------------------------|--------------------------|
|                        |                             |                          |       |                                           | Device: Oculus Quest 2 💌 |
| S Performance Analyzer | 4                           |                          |       |                                           |                          |
| 🖀 File Manager         | Oculus Quest 2 Active       |                          | * - * | Mary Osbrov                               | Device Logs C C O        |
| 11 App Distribution    | Apps                        |                          |       |                                           |                          |
| 🛓 Downloads            |                             |                          |       |                                           | O Add Build              |
| (20) Meta Quest News   |                             |                          | (B)   |                                           |                          |
| 🔿 Settings             |                             |                          |       |                                           | <u> </u>                 |
|                        |                             |                          |       |                                           |                          |
|                        | al Cast Dreier              | Cast D Coll Metrics      |       | Install © ADR over While                  |                          |
|                        | Di Accord Video             | Record O O GRU Pusting   |       | T Presidy Server                          |                          |
|                        |                             | Capture O O hace Analyse |       | Kond (***) (E) Guardian                   |                          |
|                        | Meta Guert Browner CODET US |                          |       | Ch Meter Quest Link                       |                          |
|                        |                             |                          |       | G Multiplayer last<br>No.devices selected |                          |
|                        |                             |                          |       |                                           |                          |
|                        | Cisate as ADB Commun        |                          |       |                                           | Learn More (And          |
|                        |                             |                          |       |                                           |                          |
| Notifications          |                             |                          |       |                                           |                          |
| 🖬 Report a Bag         |                             |                          |       |                                           |                          |
| 0                      |                             |                          |       |                                           |                          |

5) Зайвий файл АРК або стару версію можна видалити, натиснувши три точки збоку.

| Apps           |                      |         |        |
|----------------|----------------------|---------|--------|
| Name           | Date Created         | Version |        |
| com.oculus.ovr | 2022/7/22 9:00:00    | 1.6.2   | Launch |
|                | Drag and drop to ins |         |        |

6) Після встановлення програми від'єднайте шолом від комп'ютера.

## 11 Калібрування гарнітури

Перед початком сеансу необхідно перевірити, чи підключені шоломи до тієї ж мережі Wi Fi, що і комп'ютер. Необхідно також стежити, щоб до комп'ютера та шолома не були підключені інші точки доступу – ці мережі мають бути в налаштуваннях «забуті».

Перед стартом калібрування необхідно підключити додаток Vion у шоломі та завершити налаштування. Для цього необхідно:

1) Запустити програму Vion на комп'ютері.

2) Надіти шолом і в головному меню за допомогою віртуального покажчика натиснути на кнопку «Додатки»

- 3) У правому верхньому кутку натиснути на пункт «Всі».
- 4) 3 меню, що випало, вибрати «Невідомі джерела».

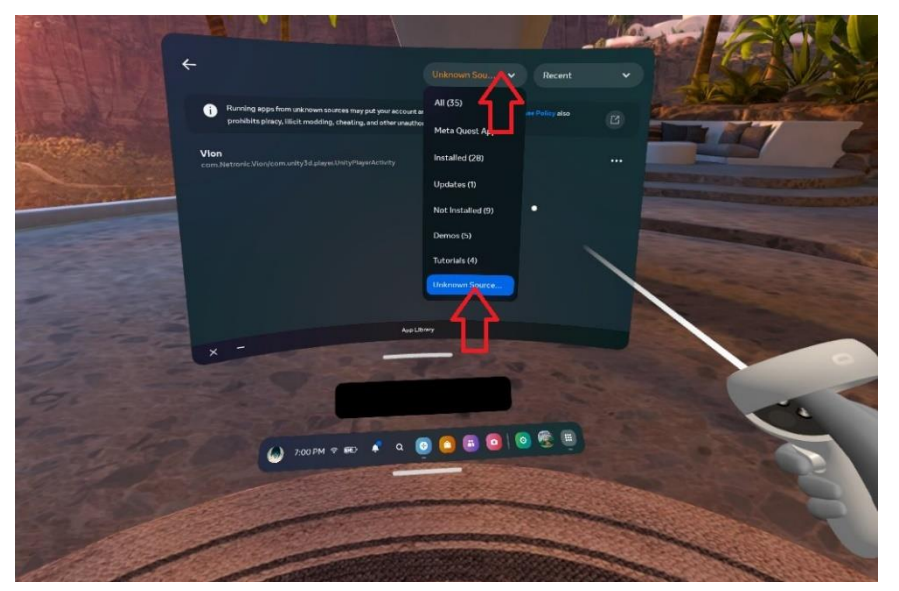

5) З вікна, що відкрилося, запустити додаток Vion.

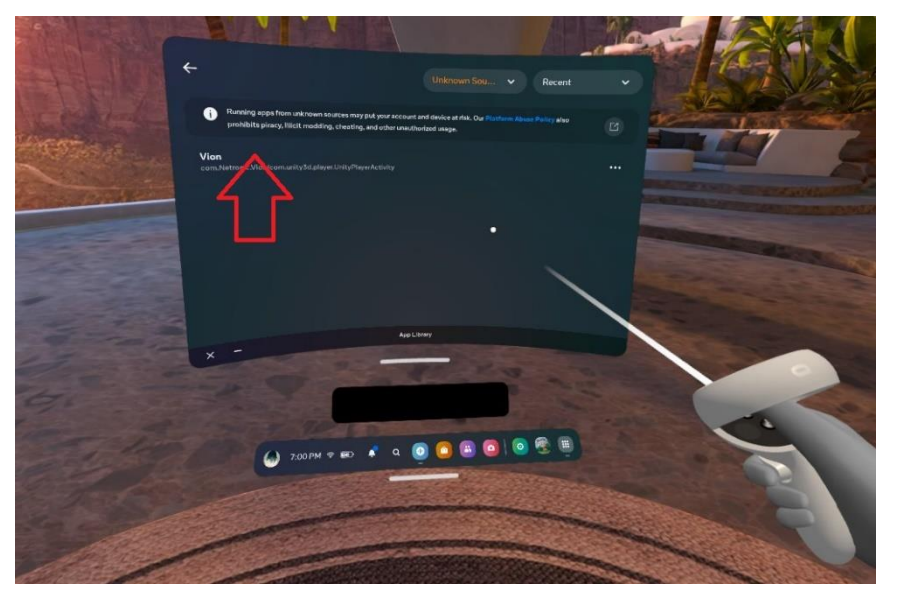

6) Після його завантаження на екрані шолома має бути видно стартову кімнату, відображено віртуальну зброю та має бути чітке зображення табло на стіні.

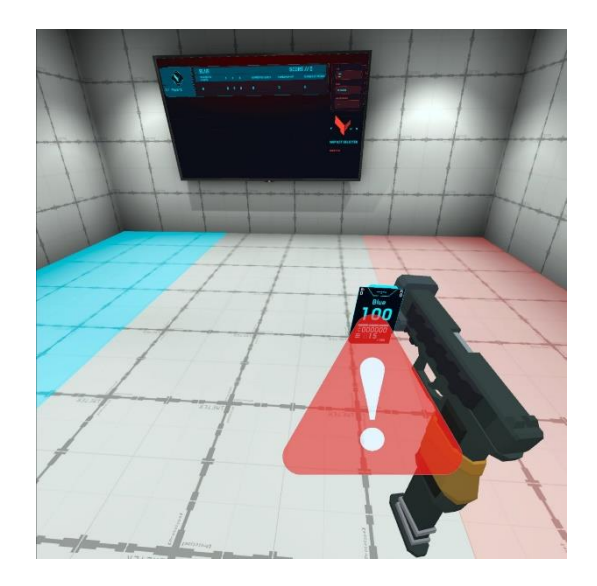

7) При розмитому вигляді табло та відсутності відображення зброї необхідно перевірити підключення до точки доступу:

- 1. Натиснути кнопку 🖾 на калібрувальному контролері на екрані шолома відкриється універсальне меню.
- 2. Натиснути кнопку «Швидкі налаштування», а потім перевірити наявність та правильність підключення до мережі Wi-Fi.
- 3. За потреби перепідключитися.

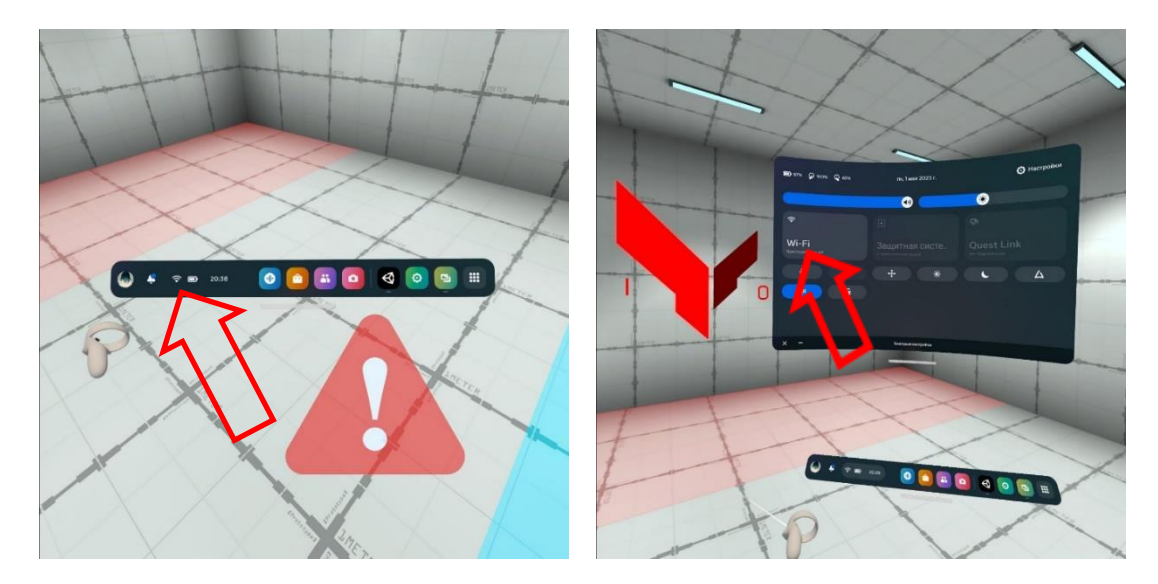

Передбачити 2 точки калібрування таким чином, щоб при переміщенні контролера з першої на другу відстань між центральними точками кіл складала 150 см.

Процедура калібрування описана у розділі 11.1, процедура автоматичного калібрування – у розділі 11.2.

Увага: при появі попереджувального знака 🐴 гравець повинен залишатися на місці і не пересувати по майданчику, оскільки це може призвести до потрапляння у віртуальну перешкоду та відповідно до деактивації.

При увімкненому автокалібруванні гравець повинен залишатися на місці до зникнення знака 🕰 (протягом кількох секунд відбудеться автоматичне калібрування).

#### 11.1 Проведення процедури калібрування

1) Надягти шолом, насунути його на очі і направити в бік підлоги таким чином, щоб камери шолома бачили контролер.

2) Затиснути кнопку «Х» на лівому контролері на ~1,5 с до відтворення звукового сигналу.

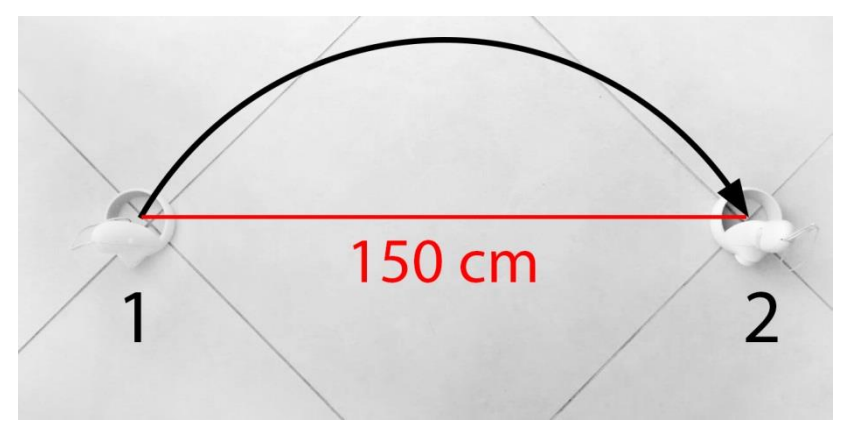

3) Перемістити контролер на другу точку калібрування, затиснути кнопку «Х» на ~1,5 с (тут має бути звуковий сигнал та вібрація контролера).

4) При необхідності можна використовувати одночасно два контролери. У цьому випадку на лівому контролері необхідно затиснути кнопку «Х» на ~1,5 с до появи звукового сигналу, а на правому контролері – кнопку «А» на ~1,5 с (тут має бути звуковий сигнал та вібрація контролера).

#### 11.2 Проведення процедури автоматичного калібрування

При установці автоматичного калібрування (далі – автокалібрування) шолом після переходу в сплячий режим і зворотного виходу з цього режиму автоматично калібруватиметься протягом декількох секунд.

Для встановлення автокалібрування необхідно:

- 1) Запустити програму Vion..
- 2) Включити шолом та лівий контролер у вигляді пістолета чи іншої зброї. Надіти шолом і взяти в руку калібрувальний (правий R) контролер.
- 3) Увімкнути в шоломі програму Vion.
- Якщо шолом підключений правильно, це має бути відображено на головному меню у вікні «Гравці»:

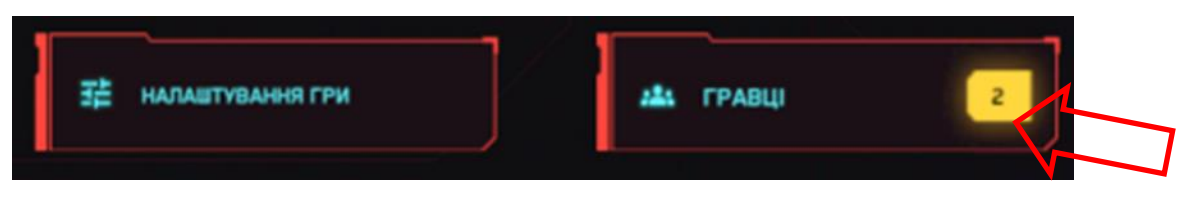

Також на екрані шолома періодично з'являтиметься червоний трикутник із

символом знака оклику 🦀. Це свідчить про те, що зараз гарнітура не відкалібрована, тобто не прив'язана до координат ігрового майданчика.

- 5) Не знімаючи шолома, на правому контролері натиснути кнопку «В». На екрані з'явиться реальне зображення майданчика з елементами, обведеними зеленим контуром.
- 6) Підійти до місця калібрування. Тут повинні бути відзначені спеціальні точки, розташування яких відповідно до налаштувань у додатку, що постачається, повідомляється клієнту.

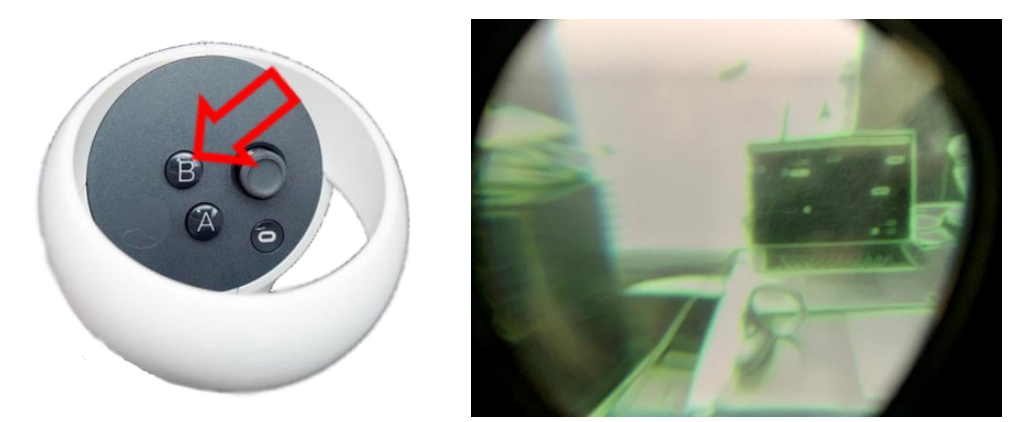

7) Притулити калібрувальний контролер до лівої точки і натиснути кнопку «А». На екрані з'явиться синя куля.

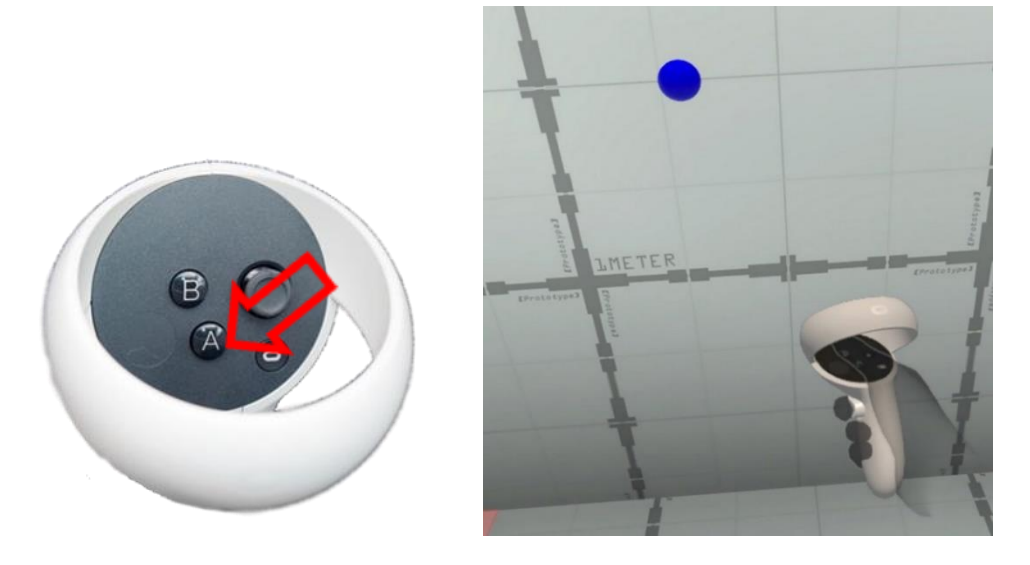

 Перемістити контролер до правої точки та повторно натиснути на кнопку «А». Повинна з'явитися червона куля і перестане з'являтися попереджувальний знак.

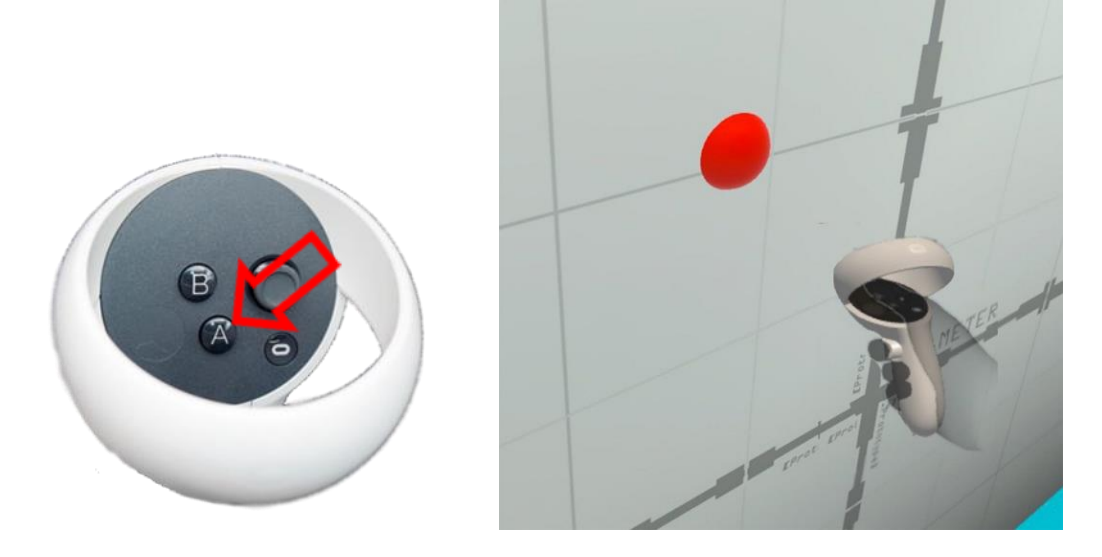

Обов'язково потрібно стежити, щоб синя куля була зліва, а червона – справа. Якщо це не так, калібрування повторити. 9) Натиснути кнопку «В». З'явиться зображення віртуальної стартової кімнати з двома кольоровими кулями та пролунають короткі звукові сигнали, які показують, що автокалібрування увімкнено. На цьому процес початкового калібрування закінчено.

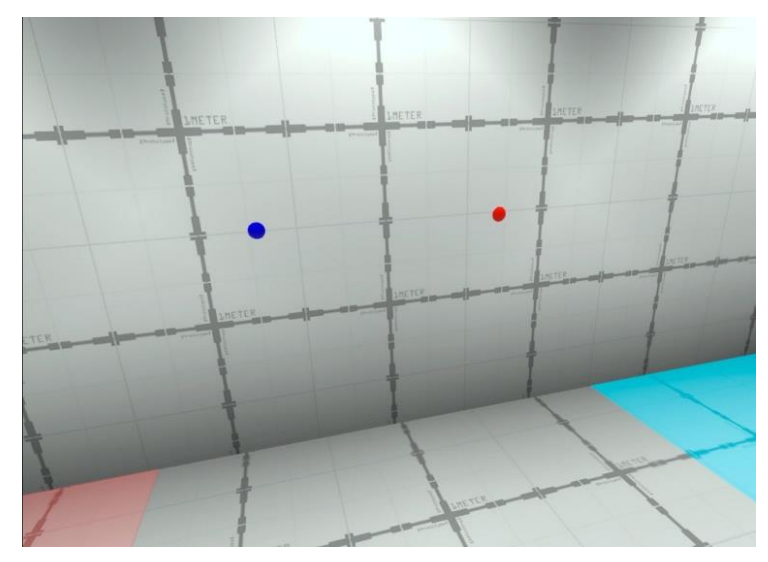

10) Якщо на сервері налаштування автокалібрування встановлено в положення «Вимкнути», то калібрування не відбувається автоматично. У такому випадку

при зльоті калібрування під час гри (поява знака 🦺 ) необхідно увімкнути режим камер (на правому контролері натиснути кнопку В) і калібрування відбудеться автоматично.

## 12 Запуск сервера та налаштування сценаріїв

Увага: при показі ігрової картинки та статистики на двох та більше моніторах необхідно до запуску сервера налаштувати дублювання екрана!

Для цього необхідно переконатися, що другий монітор підключений, клацнути правою кнопкою миші на робочому столі вільне місце, а потім натиснути пункт «Параметри екрана». У списку «Декілька дисплеїв», що відкрився, вибрати елемент «Дублювати ці екрани»

Якщо у списку відсутні додаткові монітори, натисніть «Виявити». Якщо не працює, перезавантажте комп'ютер і повторіть кроки.

Перед запуском ігрового сервера необхідно переконатися, що керуючий комп'ютер і гарнітура підключені до однієї мережі.

Для забезпечення стабільного зв'язку рекомендується використовувати виділену захищену паролем мережу Wi-Fi, якою не повинні користуватися сторонні пристрої.

**12.1** Управління ігровим процесом здійснюється за допомогою програми Vion по Wi-Fi каналу. Програма не вимагає додаткової установки на комп'ютер – для початку роботи достатньо запустити файл Vion.exe.

**12.2** Якщо на комп'ютері увімкнений міжмережевий екран Firewall, можливе блокування установки програми – слід дозволити доступ.

**12.3** Щоб зайти в програму, необхідно в стартовому вікні ввести наступні дані для входу:

- Логін: Dan
- Пароль: 12345678

Натиснути кнопку "Увійти".

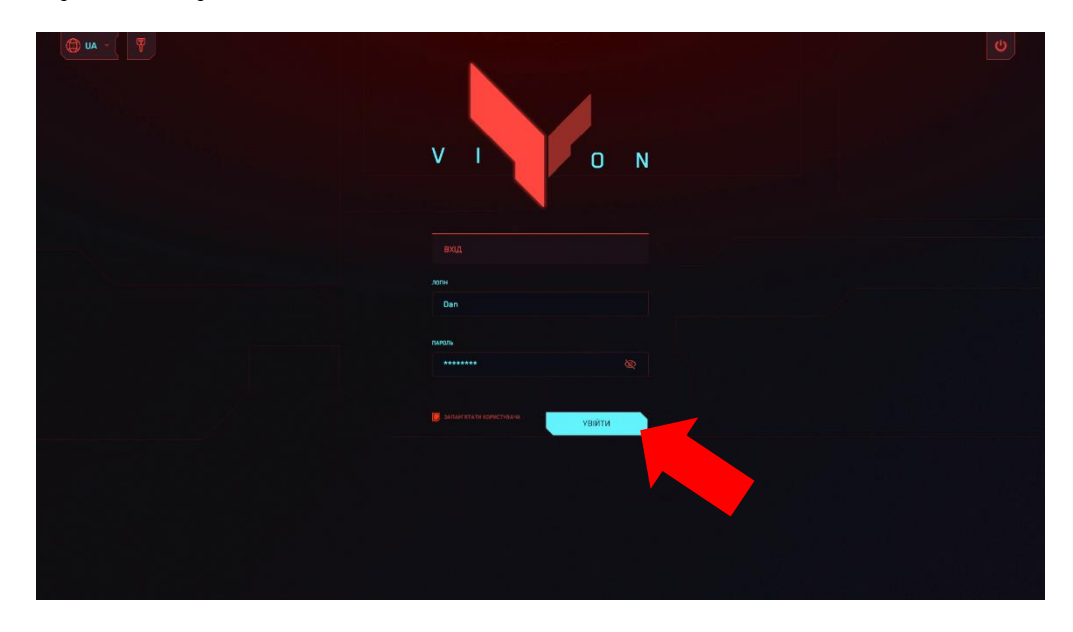

**12.4** У головному вікні програми слід переконатися, що підключилися обидві гарнітури – над кнопкою «Гравці» у жовтому квадраті має світитися цифра «2».

| 🗇 UA - 🖣                  |                    |                                |   | 2 Dan<br>Dat | E• U           |
|---------------------------|--------------------|--------------------------------|---|--------------|----------------|
|                           | Red 0/0            |                                | 0 |              |                |
|                           | Вие 0/0            | 10:00                          |   |              | ЗАГАЛЬНИЙ ПЛАН |
|                           | G вародити коминач |                                |   |              |                |
|                           |                    |                                |   |              |                |
| ОБРАТИ КАРТУ              |                    |                                |   |              |                |
|                           |                    |                                |   |              |                |
|                           |                    |                                |   | РУЧНЕ        |                |
|                           |                    |                                |   |              |                |
| <b>菲</b> налаштування гри | и гравці 💿         |                                |   |              |                |
|                           |                    |                                |   | ПОЧАТИ       |                |
| Default                   |                    |                                |   | ALCHES       | 00:05          |
| ua renerat deussimpa.     |                    | НАДІСЛАТИ ПОВІДОМЛЕННЯ ІГРОКАМ |   | ОБЕРІТЬ КА   |                |
|                           |                    |                                |   |              |                |

12.5 Натиснути кнопку «Оберіть карту».

|                                                                                                    | 🕲 UA - 🛛 🍸         |                     |                                |           | 2 Dan<br>test   | E U            |
|----------------------------------------------------------------------------------------------------|--------------------|---------------------|--------------------------------|-----------|-----------------|----------------|
|                                                                                                    |                    |                     |                                | ANA 10000 |                 |                |
|                                                                                                    |                    | Red D/O             | 10:00                          |           |                 | TTU-OUT        |
|                                                                                                    |                    | Blue D/D            |                                |           | вид від особи   | ЗАГАЛЬНИЙ ПЛАН |
|                                                                                                    |                    | Су вдродити команди |                                |           |                 |                |
|                                                                                                    |                    |                     |                                |           |                 |                |
|                                                                                                    |                    |                     |                                |           |                 |                |
| Image: constraint constraint                                                                                                    |                    |                     |                                |           |                 |                |
| Image: Control Control Contro |                    |                     |                                |           | РУЧНЕ           |                |
| Image: Construction of the second second  |                    |                     |                                |           |                 |                |
| Image: Control of the state of the state of the stat               | 辈 налаштування гри | иа Гравці 🛛 💿       |                                |           | * Null          |                |
| Default I I C3 Millet Blues mg3 X X MAGCIATAR ROBIGINATEHER FOCKM ← BCTPRANTY // BELX OD:05 C DEEPTI- KAPTY OD:05 C DEEPTI- KAPTY OD:05 C DEEPTI- KAPTY                                                                                                    |                    |                     |                                |           |                 |                |
|                                                                                                    | Default            |                     |                                |           | NTAPON<br>VEPE3 | 0:05           |
|                                                                                                    |                    |                     | НАДІСЛАТИ ПОВІДОМЛЕННЯ ІГРОКАМ |           | ОБЕРІТЬ КАР     | ту             |
|                                                                                                    | H H H              |                     |                                |           |                 |                |

**12.6** У вікні є можливість вибрати одну з карт: «Червона планета», «Битва за новий рік» «Уолл стріт», «Ядерне сховище», «Останній поїзд», «Цитадель», «Останній рубіж», «Космопорт», «Zombie Mall», «Zombie Farm» та «Halloween's night».

Карти відрізняються між собою різним антуражем, розстановкою віртуальних укриттів та звуковим супроводом, а також заточеністю під той чи інший формат гри – PVP чи PVE.

Для переміщення карт на екрані використовуються кнопки стрілка вперед 🔜 та

стрілка назад 🛄. Вибір картки здійснюється натисканням кнопки «Обрати карту».

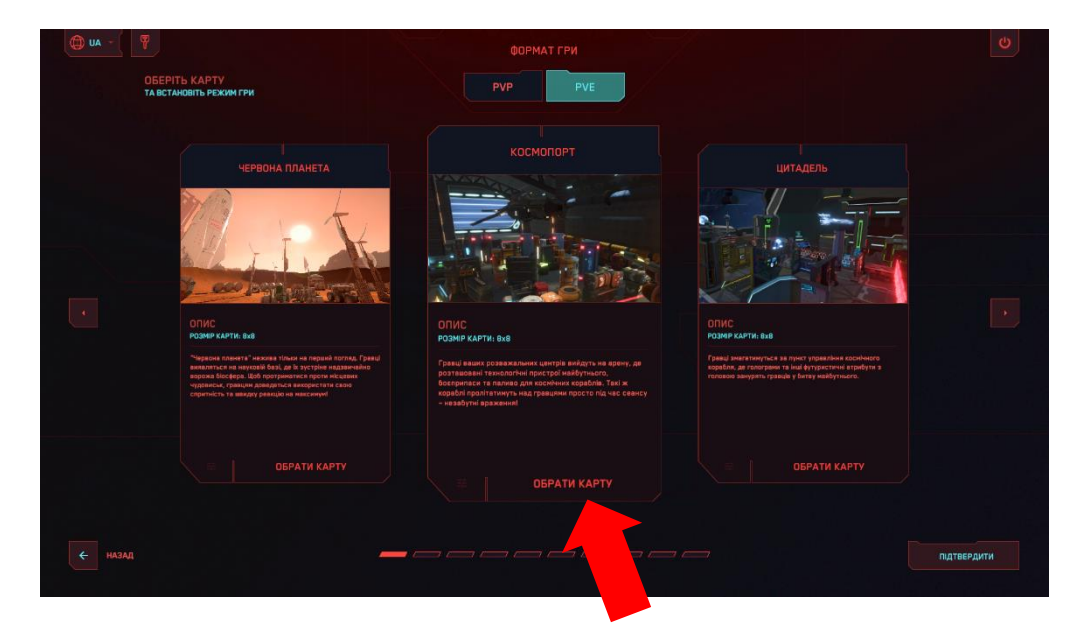

**12.7** Дочекатися появи списку, що випадає, і вибрати режим гри: «Командний бій», «Кожний сам за себе», «Домінація», «Бонуси» (формат гри PVP) або «Гра з ботами» (формат гри PVE).

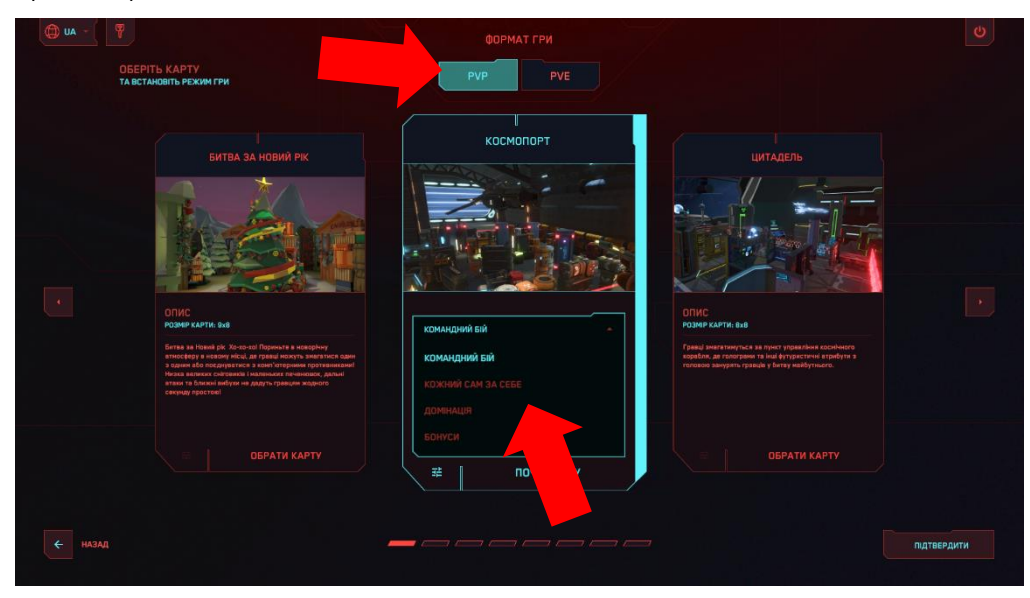

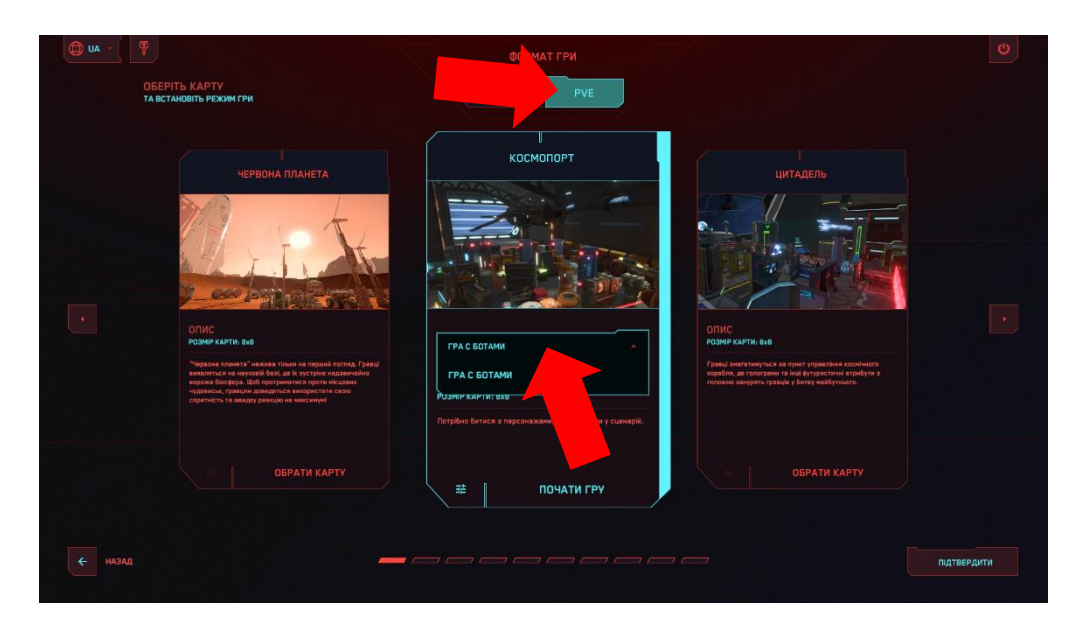

**12.8** «Командний бій» та «Кожний сам за себе» – перестрілки з метою набрати максимальну кількість очок за влучення у суперника.

12.9 Домінація» передбачає, крім перестрілки, «захоплення прапора» – на віртуальному майданчику встановлено віртуальний пристрій у вигляді стійки, біля якого знаходиться призова зона. Гравець повинен зайти до неї і через деякий час почнеться нарахування очок. Якщо в цей момент суперник гравця деактивує або теж увійде до цієї зони, нарахування припиняється.

Після натискання 📰 налаштування можна виставити такі параметри: пауза перед стартом нарахування («Час захвату прапора» – від 1 до 10 с), кількість очок («Очки за захват» – від 1 до 10) та швидкість, з якою вони нараховуються («Швидкість захвату (Сек.)» – від 1 до 10 с).

Вихід з меню здійснюється за натисканням кнопки «Підтвердити», розташованої в нижньому правому куті, кнопки «Назад», розташованої в лівому нижньому куті або по натисканні на клавіатурі клавіші Esc.

| - AN ( |                                |             | e           |
|--------|--------------------------------|-------------|-------------|
|        | КОСМОПОРТ<br>РОЗМІР КАРТИ: 5x8 |             |             |
|        |                                | домінація - |             |
|        | НАЛАШТУВАННЯ РЕЖИМУ ГРИ        |             |             |
|        |                                | <b>—</b>    |             |
|        |                                |             |             |
|        | ШВИДКІСТЬ ЗАХВАТУ (Сек.)       |             |             |
|        |                                |             |             |
|        |                                |             |             |
|        |                                |             | підтвердити |
|        |                                |             |             |

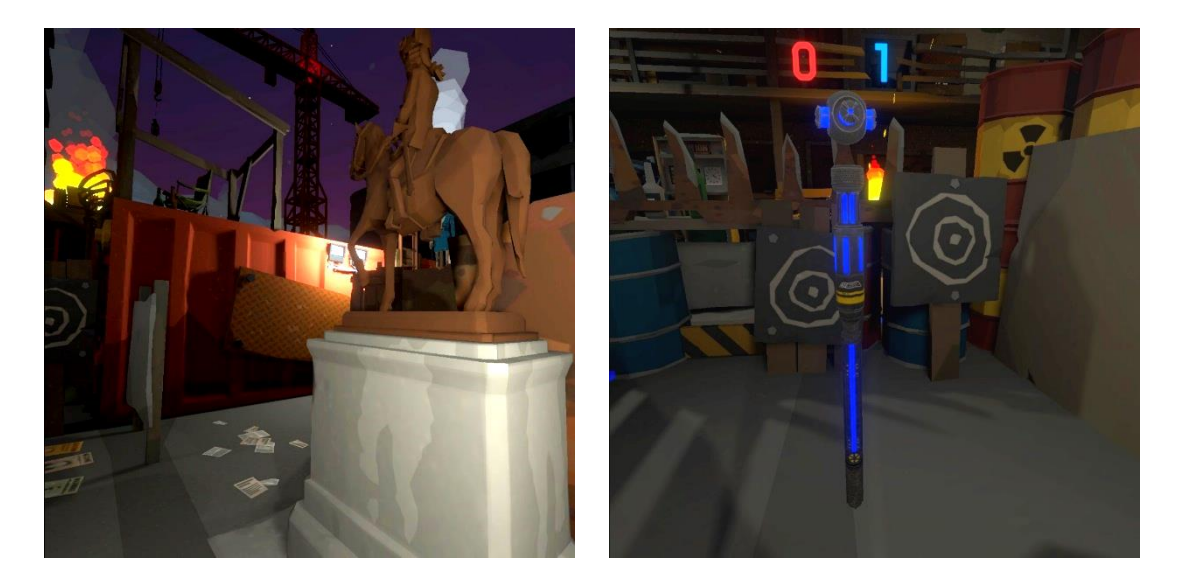

12.10 Тип гри «Бонуси» дозволяє отримувати очки не лише за поразку суперника, а й за збирання артефактів, розкиданих на ігровому майданчику. Артефакти являють собою об'ємні фігури, що обертаються та світяться жовтим кольором. Для збору потрібно просто зайти на них. Також можна додати артефакти, які відновлюють здоров'я – зелені хрестики додають 25% здоров'я, а серця – 100%. Після натискання кнопки налаштування собою виставити наступні параметри:

- «Нагорода за збір» кількість очок, які нараховуються за знаходження артефакту (1-100);
- «Час респавну бонусів» час у секундах, через який артефакти самовідновлюються (1-10):
- «Максимальна кількість на карті» кількість артефактів, що знаходяться одночасно на віртуальному майданчику;
- «Спавн аптечок» увімкнути/вимкнути наявність аптечок на майданчику.

Вихід з меню здійснюється за натисканням кнопки «Підтвердити», розташованої в нижньому правому куті, кнопки «Назад», розташованої в лівому нижньому куті або по натисканні на клавіатурі клавіші Esc.

| () ua - |                                                        |          |           | U           |
|---------|--------------------------------------------------------|----------|-----------|-------------|
|         | КОСМОПОРТ<br>РОЗМІР КАРТИ: 9x8                         |          |           |             |
|         |                                                        | БОНУСИ   |           |             |
|         | НАЛАШТУВАННЯ РЕЖИМУ ГРИ                                |          |           |             |
|         |                                                        | 5        |           |             |
|         | ЧАС РЕСПАВНУ БОНУСІВ<br>Максимальна кількість на карті | 2        |           |             |
|         |                                                        | вимкнути | увімкнути |             |
|         |                                                        |          |           |             |
|         |                                                        |          |           |             |
| назад   |                                                        |          |           | підтвердити |

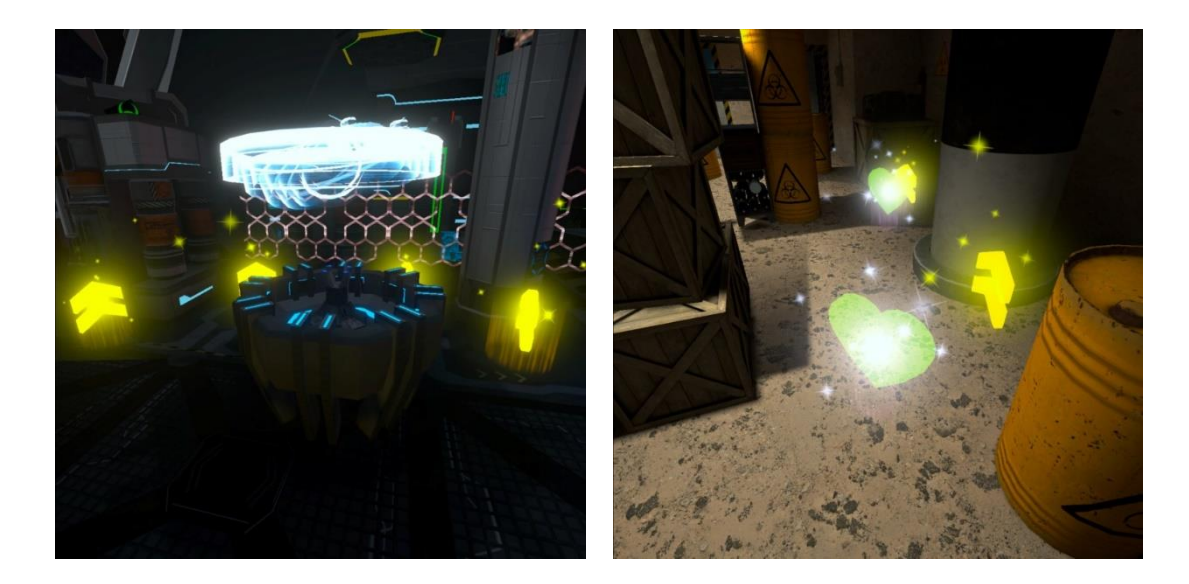

**12.11** При типі «Гра з ботами» потрібно боротися з персонажами, вбудованими у сценарій.

Важливо: сумарна кількість гравців та ботів на майданчику має бути не більшою за 10.

Після натискання кнопки налаштування 茸 можна виставити наступні параметри:

- Максимальна кількість ботів 1-5;
- Час респавна бота (Сек.) від 1 до 10 с;
- Урон бота 1-100 одиниць здоров'я.

Вихід з меню здійснюється за натисканням кнопки «Підтвердити», розташованої в нижньому правому куті, кнопки «Назад», розташованої в лівому нижньому куті або по натисканні на клавіатурі клавіші Esc.

|      |                               | e     |
|------|-------------------------------|-------|
|      | КОСМОПОРТ<br>Розми Кантик вые |       |
|      | виси Режину ГРА С БОТАМИ -    |       |
|      | NADARTYEANNO PEXIANY FPU      |       |
|      | Максимальна колькость бото    |       |
|      | VAC PECTABHY SOTA (Cex.)      |       |
|      | урон Кота                     |       |
|      |                               |       |
|      |                               |       |
|      |                               |       |
| нлад | пдтее                         | рдити |

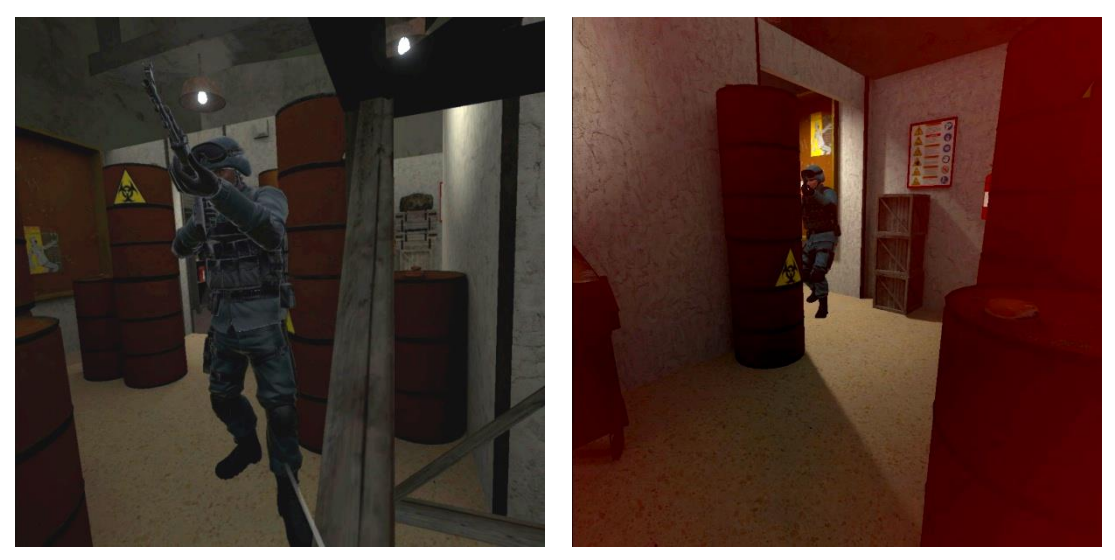

**12.12** Натиснувши на вкладку «Налаштування гри», яка розташована на основному екрані, можна змінити наступні налаштування: детект гравців, поранення в голову, наявність крові, авто відродження, авто перезаряджання, нескінченні патрони, плеєр користувача. При натисканні на напис «За замовчуванням» внизу екрана відбувається повернення до налаштувань за замовчуванням.

| UA -                                                                                                    |                          |                                |                                                                                                    |          |                |
|----------------------------------------------------------------------------------------------------|--------------------------|--------------------------------|----------------------------------------------------------------------------------------------------|----------|----------------|
|                                                                                                    |                          | ЧАС ГРИ                        |                                                                                                    |          |                |
| ядерне сховище                                                                                                    | Red 0/0                  | 10:00                          |                                                                                                    | УПРАВЛ   | іння ту-оит    |
| R. R. F.                                                                                                    | • S REPORTACIONAL        |                                |                                                                                                    |          | ЗАГАЛЬНИЙ ПЛАН |
|                                                                                                    | Blue 0/0                 |                                |                                                                                                    |          |                |
|                                                                                                    | • J odprodelik volekodik | EXPIRE DATE:                   |                                                                                                    |          |                |
|                                                                                                    |                          | OCTOBER, 22                    |                                                                                                    |          |                |
| Антураж секретного бункера викликае<br>захопления та масу яскравих спогадів у<br>любителів культових комп'ютерних |                          |                                |                                                                                                    |          |                |
|                                                                                                    |                          |                                |                                                                                                    |          |                |
|                                                                                                    |                          |                                |                                                                                                    | РУЧНЕ    | динамичне      |
|                                                                                                    |                          |                                |                                                                                                    |          |                |
| 🗄 налаштування гри                                                                                                | 2                        |                                |                                                                                                    |          | Null           |
|                                                                                                    |                          |                                |                                                                                                    |          |                |
| fault                                                                                                    |                          |                                |                                                                                                    | Calleres | 00.03          |
| enerst one study.                                                                                                 |                          | НАДІСЛАТИ ПОВІДОМЛЕННЯ ІГРОКАМ | на відправити<br>и силен                                                                                                    | р        | ОЧАТИ ГРУ      |
|                                                                                                    |                          |                                | and the second division of the second division of the second divisio |          |                |

| 🕲 UA - 🛛 🕎 |                  |                  |           | 2 Dan<br>Dar L |    | Ð         | C |
|------------|------------------|------------------|-----------|----------------|----|-----------|---|
|            |                  |                  |           |                |    |           |   |
|            | НАПАШТУВАННЯ ГРИ |                  |           |                |    |           |   |
|            |                  |                  | YBIMKHYTN |                |    |           |   |
|            |                  |                  |           |                |    |           |   |
|            |                  |                  | YEIMKHYTN |                |    |           |   |
|            |                  | вимникти         | увемкнути |                |    |           |   |
|            |                  | ВИМСНУТИ         | увімкнути |                |    |           |   |
|            |                  |                  | YEIMKHYTN |                |    |           |   |
|            |                  |                  | увімкнути |                |    |           |   |
|            |                  |                  |           |                |    |           |   |
|            |                  |                  |           |                |    |           |   |
|            |                  | 3A 3AMOBYYBAHHЯM |           |                |    |           |   |
| назад      |                  |                  |           |                | nı | атвердити |   |
|            |                  |                  |           |                |    |           |   |

**12.13** Натиснувши кнопку «Гравці», на головному екрані відкриється вікно, в якому можна змінити налаштування команди. Можна ввести ім'я команди, виставити кількість життя, а також можна деактивувати або відродити команду.

| 🗇 UA - 🛛 🕎                                                                                                    |                      |                                                         | 2 Dan                   | E→ U           |
|----------------------------------------------------------------------------------------------------|----------------------|---------------------------------------------------------|-------------------------|----------------|
|                                                                                                    |                      | час гри                                                 |                         |                |
| ядерне сховище                                                                                                    | Red D/O              | 10:00                                                   |                         |                |
| 1 24 14                                                                                                    | Blue 0/0             |                                                         |                         | ЗАГАЛЬНИЙ ПЛАН |
|                                                                                                    | Су відродити команду | EXPIRE DATE:                                            |                         |                |
| командний бій                                                                                                    |                      | OCTOBER, 22                                             |                         |                |
| Антураж секретного бучесера викложае<br>захопления та мосу пскравик спогадів у<br>пебителів культових контіютерних |                      |                                                         |                         |                |
| PELAI YBATIK Ø                                                                                                    |                      |                                                         | РУЧНЕ<br>ВИБРАТИ КАМЕРУ | Диналичие      |
| 茬 налаштування гри                                                                                                 |                      |                                                         |                         |                |
| EFF H                                                                                                    |                      |                                                         |                         | 00:05          |
|                                                                                                    |                      | НАДІСЛАТИ ПОВІДОМЛЕННЯ ІГРОКАМ 🛹 ВІДПРАВИТИ<br>// BITER | ▶ по                    | ЧАТИ ГРУ       |
| H 🕨 H este/este                                                                                                    |                      |                                                         |                         |                |

| () UA - (                 |                      |                       | 2 Den<br>Dest | E U         |
|---------------------------|----------------------|-----------------------|---------------|-------------|
|                           | Red<br>Параметри гри | Blue<br>параметри гри |               |             |
| вдивідуальні налаштивання |                      |                       |               |             |
| C Name                    |                      |                       | •             | 17 🎝        |
| F *                       | назва команди        | нада коминди          | ( <b>=</b> 17 |             |
|                           | ДЕА                  | відродити             |               |             |
|                           | клькость життя       |                       |               |             |
|                           |                      |                       |               |             |
|                           |                      |                       |               |             |
|                           |                      |                       |               |             |
|                           |                      |                       |               |             |
|                           |                      |                       |               |             |
| 🔶 назад                   |                      |                       |               | ПІДТВЕРДИТИ |
|                           |                      |                       |               |             |

**12.14** Вікно індивідуальних опцій відкривається після натискання на плитку гравця. Можна ввести ім'я гравця, виставити кількість одиниць здоров'я (життів). Також із цього вікна можна деактивувати або відродити гравця.

| 💭 UA - 🛛 🕎     |                     |                       |           | 2 Dan<br>Dant |             |
|----------------|---------------------|-----------------------|-----------|---------------|-------------|
|                |                     | Віце<br>параметри гри |           |               |             |
|                |                     |                       |           |               |             |
| C Name 🕀       | індивідуальні налаш |                       |           |               | Name        |
| <b>r</b> 🌾 🔉 🗉 |                     |                       |           |               | ⇒ <b>¬</b>  |
|                |                     | ДЕАКТИВУВАТИ          | відродити |               |             |
|                | КЛЬКІСТЬ ЖИТТІВ     | 100                   |           |               |             |
|                |                     |                       |           |               |             |
|                |                     |                       |           |               |             |
|                |                     |                       |           |               |             |
|                |                     |                       |           |               |             |
|                |                     |                       |           |               |             |
|                |                     |                       |           |               | ПІДТВЕРДИТИ |

Вихід в головне меню здійснюється за натисканням кнопки «Підтвердити», розташованої в нижньому правому куті, кнопки «Назад», розташованої в лівому нижньому куті або по натисканні на клавіатурі клавіші Еsc.

## 13 Старт гри та проведення демонстраційного сеансу

13.1 Переконайтеся, що на головному екрані відображається вибрана карта.

13.2 Натисніть кнопку «Почати гру» (так само це можна зробити з меню вибору

карт).

|                                                                               |                    |                                                       | 2 Dan |                |
|-------------------------------------------------------------------------------|--------------------|-------------------------------------------------------|-------|----------------|
|                                                                               | Red 0/0            |                                                       |       |                |
| 3 -                                                                           | G валодити команди |                                                       |       | ЗАГАЛЬНИЙ ПЛАН |
|                                                                               |                    |                                                       |       |                |
| командний бій                                                                 |                    | OCTOBER, 22                                           |       |                |
| Антураж секретного бункера викликас<br>захопления та мосу яскравих спогадів у |                    |                                                       |       |                |
| редагувати С                                                                  |                    |                                                       |       |                |
|                                                                               |                    |                                                       | PYMHE |                |
|                                                                               |                    |                                                       |       |                |
| Налавтування гри                                                              | 🔹 гравці 💈         |                                                       | 4 Nu  |                |
|                                                                               |                    |                                                       |       |                |
| Default                                                                       |                    |                                                       |       | 00:05          |
|                                                                               |                    | НАДІСЛАТИ ПОВІДОМЛЕННЯ ІГРОКАМ 🚭 ВІДПРАВИТИ<br>Убитая | ▶ по  | ЧАТИ ГРУ       |
| H 🕨 H enelleme                                                                |                    |                                                       |       |                |

13.3 Таймер спочатку робить зворотний відлік та гра стартує.

**13.4** При необхідності примусово завершити гру слід натиснути кнопку «Зупинити гру» у нижньому правому куті екрана головного меню програми.

| 🖤 UA - 🤇 🕎                                                                                                    |                     |                                |                          | 2 Den<br>Sert |                |
|----------------------------------------------------------------------------------------------------|---------------------|--------------------------------|--------------------------|---------------|----------------|
|                                                                                                    | Red 0/0             | час гри                        |                          |               |                |
|                                                                                                    | G RAPOARTI KOMWAR   | 00.04                          |                          |               | ЗАГАЛЬНИЙ ПЛАН |
|                                                                                                    | Су вдродити комледи | EXPIRE DATE:                   |                          |               |                |
| КОМАНДНИЙ БІЙ<br>Гравці вашкх розеажальних центрів<br>вийдуть на арену, де розташовані                                                                                                    |                     | OCTOBER, 22                    |                          |               |                |
| технологічні пристрої мойбутнього.<br>Воспринасти тальнано для сообчених<br>корьбина. Такі з кораблі пролітатичуть<br>над гравщини просто під час сезику -<br>незабутні вражени!<br>РЕДАГУВАТИ |                     |                                |                          | Ручне         | Диналичне      |
|                                                                                                    |                     |                                |                          |               |                |
| II налаштування гри                                                                                                    | 🎎 гравці 🔰 2        |                                |                          | Ca            | mena 🕞         |
| efault                                                                                                    |                     |                                |                          |               | 00:05          |
|                                                                                                    |                     | НАДІСЛАТИ ПОВІДОМЛЕННЯ ІГРОКАМ | ⊐ ВІДПРАВИТИ<br>// БИТЕЯ | Х зуп         | ИНИТИ ГРУ      |
| i 🕨 Mi Herdene                                                                                                    |                     |                                | -                        |               |                |

У демонстраційній версії, залежно від налаштування сценарію, завдання гравців – якнайчастіше потрапляти в суперника чи бота. Можна налаштувати сценарій на захоплення домінації (контрольної точки) або збирання артефактів. У кожного гравця в руках віртуальна зброя – тип зброї відрізняється залежно від вибраної картки. Постріли виконуються натисканням кнопки під вказівний палець («курок») правого контролера.

Під час гри на екранах шоломів гравців висвічуватиметься меню з поточними налаштуваннями комплектів – статус-баром здоров'я, кількістю набоїв тощо. Про те, що

патрони закінчилися, свідчить звук осічки під час пострілу. Перезаряджання – натиснути кнопку під великий палець на контролері.

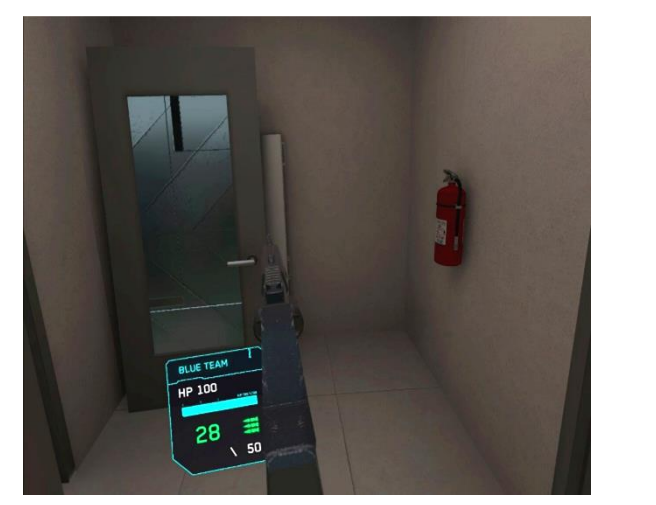

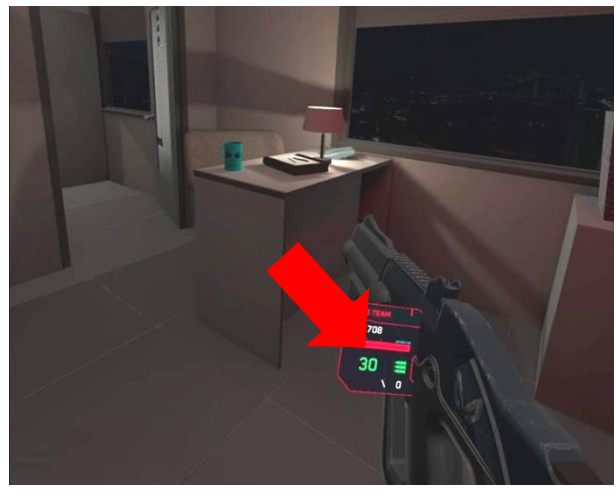

Монети заробляються шляхом вбивства ворогів у грі. Коли гравець заробляє достатню кількість монет для купівлі наступного виду зброї, відбувається автоматична купівля (зброя в руках гравця змінюється автоматично). При цьому, якщо гравець хоче продовжити грати з попереднім видом зброї, він повинен викликати магазин зброї, утримуючи кілька секунд кнопку «Перезарядка» на бластері, якщо гра здійснюється за допомогою бластера, або натиснувши на кнопку «А» на правому контролері, якщо гра відбувається з використанням контролера, і обрати будь-який попередній тип зброї, використовуючи слайдер.

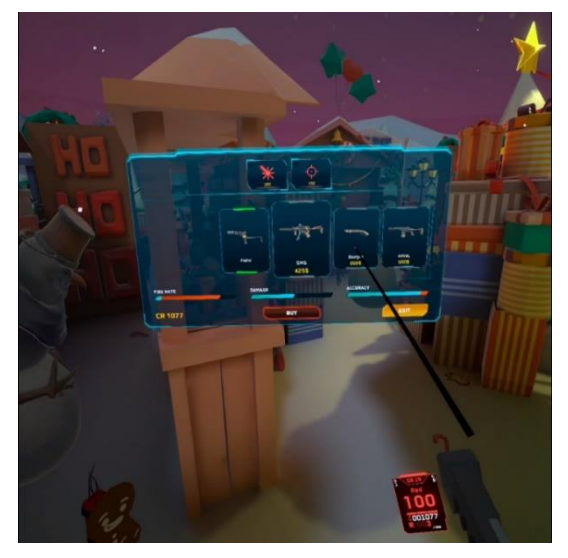

При влученні в суперника у нього зменшується кількість одиниць здоров'я, і коли вони закінчуються, гравець деактивується. На екрані шолома зображення деактивованого гравця стає прозорим. Відновити гру він може на точках відродження, які розташовані на майданчику та спеціально підсвічуються навіть через перешкоди.

Аналогічно деактивація відбувається при перетині гравцем віртуальної стіни чи предметів.

Оператор також має можливість «відродити» гравця з програми-сервера, зайшовши в індивідуальні налаштування комплекту.

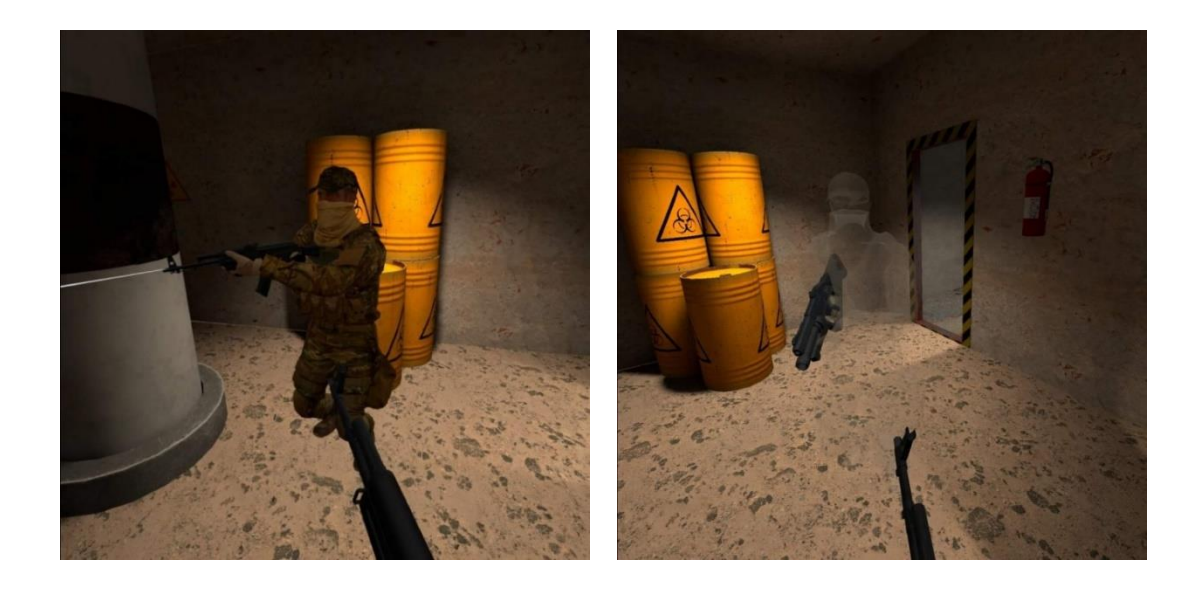

## 14 Налаштування трансляції гри

Відображення ігрового процесу на зовнішньому екрані є важливим фактором для залучення в VR-атракціон нових клієнтів. Додаткові монітори або телевізори встановлюються засобами операційної системи, встановленої на комп'ютері-сервері. При показі ігрової картинки та статистики на більше двох моніторів необхідно настроїти дублювання (див. розділ 12) або використовувати сплітер (розгалужувач).

Для того щоб у процесі гри динаміка відображалася на зовнішньому екрані, необхідно з головного меню програми налаштувати спосіб відображення (розділ «Управління TV-OUT»).

| - AU                                                                                                    |                     |                                                         | 2 Den 🕑 🕑                          |
|----------------------------------------------------------------------------------------------------|---------------------|---------------------------------------------------------|------------------------------------|
|                                                                                                    | Red 0/0             | частри                                                  | УПРАВЛІННЯ ТУ-ОИТ                  |
|                                                                                                    |                     |                                                         | д особи загальний план             |
|                                                                                                    | Су вдродити команди | EXPIRE DATE:                                            |                                    |
| КОМАНДНИЙ БІЙ                                                                                                    |                     | OCTOBER, 22                                             |                                    |
| вийдуть на врему, де розтановані<br>техналогічні прострої майбутьюто,<br>боспулянаси та пазива для коснічних<br>кораблів. Такі ж кораблі пролітатичнуть<br>над гравцики просто під час севису -<br>незабути будаженні |                     |                                                         |                                    |
|                                                                                                    |                     |                                                         | ручне діякамічне<br>вибрати камеру |
| 辈 налаштування гри                                                                                                    | 🕰 ГРАВЦІ 🛛 💿        |                                                         | Camera +                           |
|                                                                                                    |                     |                                                         |                                    |
| Default                                                                                                    |                     |                                                         |                                    |
| s Nihilist Blues.mp3                                                                                                    |                     | НАДІСЛАТИ ПОВІДОМЛЕННЯ ІГРОКАМ 🔶 ВІДПРАВИТИ<br>// Бится | 🗙 зупинити гру                     |
| 🔹 🕨 🖬 nerkener                                                                                                    |                     |                                                         |                                    |

Тут можна вибрати режим трансляції «Вигляд від особи» або «Загальний план».

При виборі «Вигляд від особи» на екрані відображатиметься ігровий процес від імені когось із гравців.

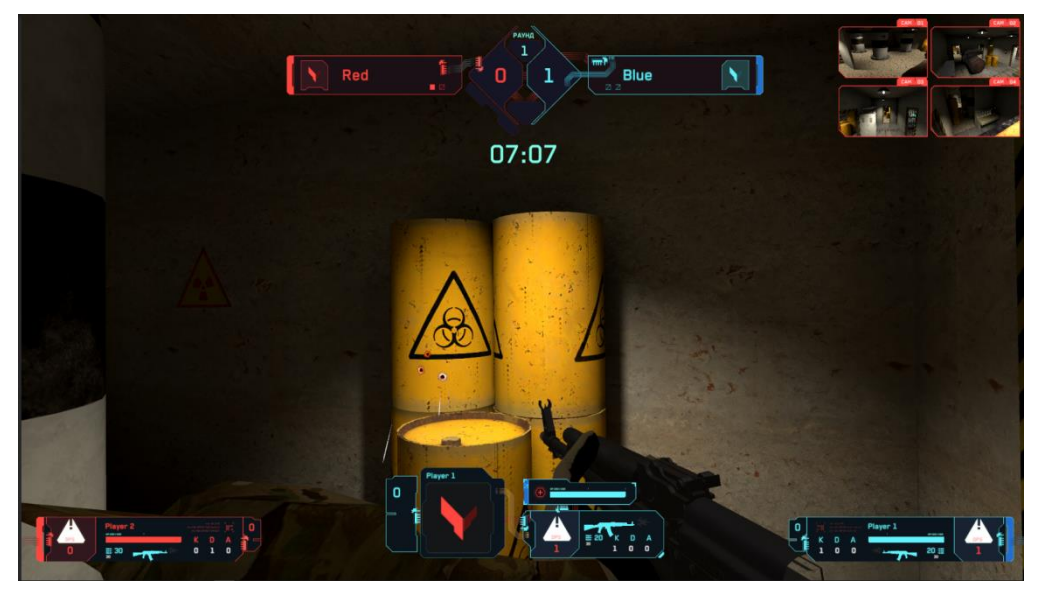

При виборі типу відображення «Загальний план» відображатиметься загальний план внутрішньоігрових локацій з однієї або кількох віртуальних камер.

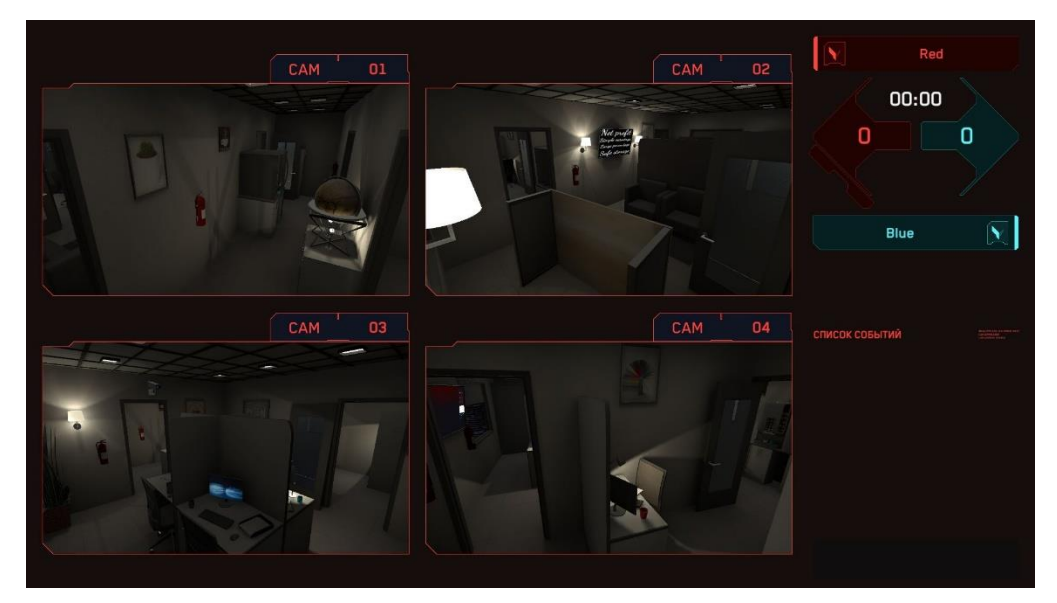

Перемикатися між гравцями/камерами можна вручну – у цьому випадку вибирається зі списку конкретна камера або конкретний гравець, а також динамічно. При натисканні на тип перемикання «Динамічний» необхідно вибрати час зміни картинки.

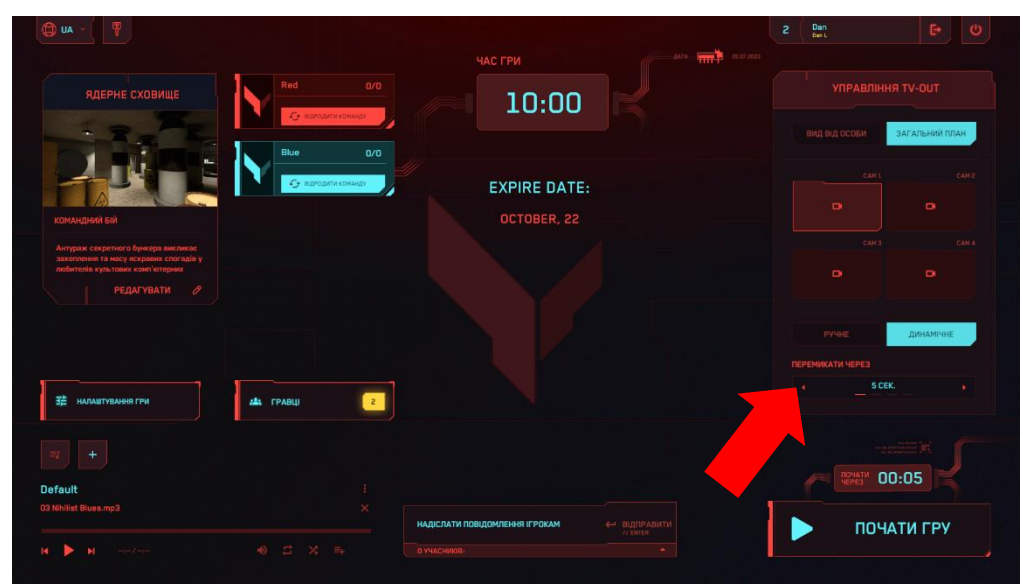

## 15 Налаштування звукового супроводу

У програму Vion вбудований звуковий плеєр із кількома треками, який дозволяє включати звуковий супровід для створення динамічнішої атмосфери.

У встановлений за замовчанням плейлист можна додавати власні треки. Також є можливість додавати та використовувати власний плейлист. Звуковий супровід рекомендується запускати у момент зворотного відліку перед стартом гри.

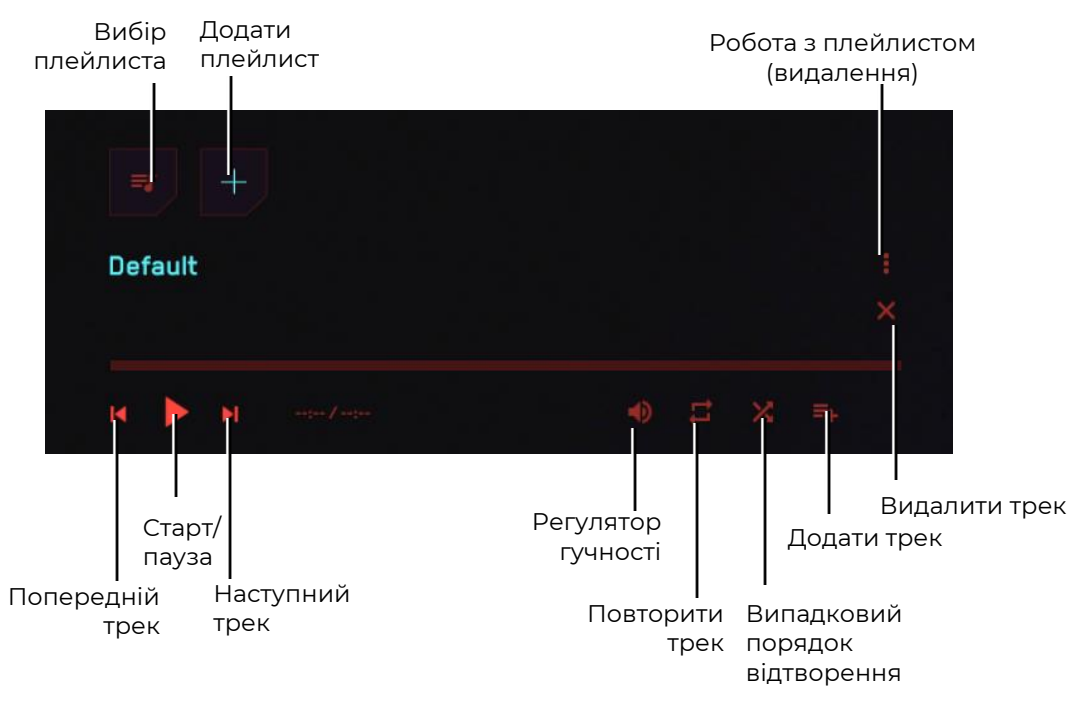

Меню аудіоплеєра

Для додавання власного треку в поточний плейлист потрібно натиснути на відповідну кнопку. Програма пропонує додати файли з файлової системи комп'ютера.

Для додавання плейлиста необхідно натиснути кнопку з плюсом. Програма запропонує ввести назву плейлиста, а потім наповнити його треками.

## 16 Налаштування надсилання повідомлень гравцям

Під час гри інструктор може надсилати повідомлення одному гравцю або всім гравцям одразу. Для цього в нижній частині екрана в блоці «Надіслати повідомлення гравцям» необхідно ввести текст повідомлення та вибрати зі списку одного одержувача або всіх. Для відправки – натиснути кнопку «Надіслати» або клавішу «Enter» на клавіатурі.

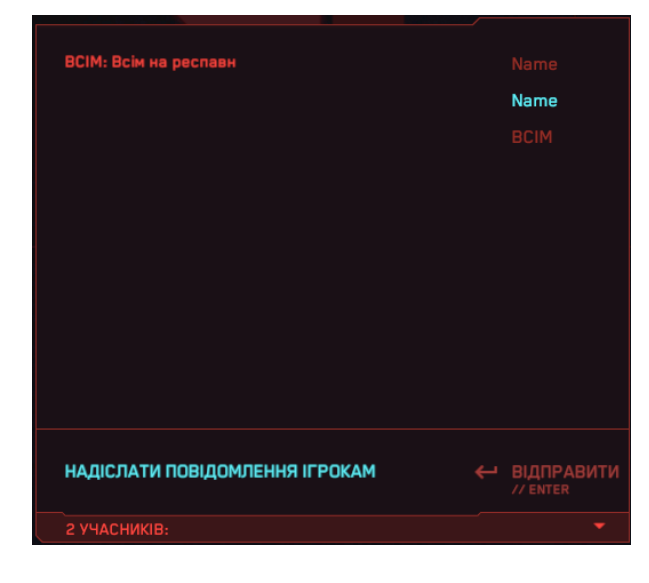

## 17 Закінчення гри, відображення статистики

Гра закінчується або за таймером, або примусово при натисканні інструктором на кнопку «Зупинити гру» у головному меню програми. На екрані шолома гравця відображається повідомлення про закінчення раунду.

Після закінчення гри на зовнішньому екрані відображається статистика гри з назвою ігрового сценарію, з іменами, кількістю KDA (деактивацій, смертей, асистів – допомогою у деактивації ворожих персонажів), місцем гравців у рейтингу та іншими характеристиками.

| 🗇 UA -       |                                |                                                                               | 2 Dan 🕒 🕑                              |
|--------------|--------------------------------|-------------------------------------------------------------------------------|----------------------------------------|
|              | RED<br>кількість очок к о      | РАХУНОК // О<br>а килькість пострилів килькість влучань килькість<br>промахів | Dan<br>Cast<br>BATA                    |
|              |                                |                                                                               | 25.07.2023<br>Темеллисть гри<br>00:57  |
|              | BLUE WIN<br>кількість очок к р | РАХУНОК // 1<br>а кількість пострілів кількість влучань Кількість<br>промахів |                                        |
| 1/ Name      |                                |                                                                               |                                        |
|              |                                |                                                                               | КОСМОПОРТ<br>ОПИС<br>РОЗМІР КАРТИ: 8x8 |
|              |                                |                                                                               |                                        |
| ГОЛОВНЕ МЕНО |                                |                                                                               |                                        |

Для переходу в головне меню – натиснути кнопку «Головне меню», яка розташована в лівому нижньому кутку екрана.

Для виходу з програми – натиснути кнопку виходу , яка розташована у правому верхньому кутку екрана. Для підтвердження виходу у вікні необхідно натиснути кнопку «Так», для скасування – кнопку «Ні» або клавішу «Esc» на клавіатурі.

| космаларт     | Red 0/0                               | 10:00                       |  |       |                |
|---------------|---------------------------------------|-----------------------------|--|-------|----------------|
|               | CF BUTCHTARTHART                      |                             |  |       | ЗАГАЛЬНИЙ ПЛАН |
| A CARLAN      |                                       |                             |  |       |                |
| командний вий | • • • • • • • • • • • • • • • • • • • | EXPIRE DATE:<br>OCTOBER, 22 |  |       |                |
|               |                                       |                             |  |       |                |
|               |                                       | ВИЙТИ З ДОДАТКУ?            |  |       |                |
|               |                                       | н                           |  | PV-DE |                |
|               |                                       | CKACYBAT                    |  |       |                |
|               | и гравці о                            | LECE H                      |  |       |                |
|               |                                       |                             |  |       |                |
|               |                                       |                             |  |       | 00:05          |
|               |                                       |                             |  | ▶ по  | ЧАТИ ГРУ       |
|               |                                       |                             |  |       |                |

## 18 Дії у позаштатних ситуаціях

У разі збою калібрування, обриву зв'язку з сервером, розрядки акумулятора і вимкнення шолома, гравець повинен зупинитися і підняти руку вгору - тоді інструктор підійде і оперативно вирішить проблему.

#### 18.1 Дії під час збою калібрування

Збій калібрування сигналізується появою на екрані трикутного значка зі знаком оклику 🕰 . У цьому випадку потрібно повторити калібрування.

Процес калібрування описаний у розділі 11.1.

Якщо у налаштуваннях увімкнено функцію автоматичного калібрування (див. розділ 11.2), то при появі попереджувального знака пересувати по майданчику до зникнення знака (калібрування відбудеться автоматично протягом кількох секунд).

### 18.2 Дії у разі втрати з'єднання з мережею

Іноді створюється така ситуація, що шолом втрачає з'єднання з мережею. Для повторного підключення VR-шолома до мережі Wi-Fi необхідно:

- Надягти включений шолом на голову і взяти в руку правий контролер.
- 2) Натиснути кнопку **П** на контролері, щоб відкрити на екрані шолома універсальне меню.

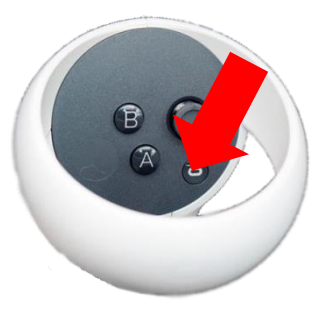

- Вибрати меню «Налаштування» (), а потім меню «Мережа Wi-Fi» ().
- 4) Вибрати мережу Wi-Fi, до якої необхідно підключитися, ввести пароль, відзначити галочкою пункт «Запам'ятати» та натиснути на напис «Підключитися».
- 5) Після вимкнення або перезавантаження шолом за замовчуванням підключатиметься до тієї ж мережі.

#### 18.3 Дії при скиданні ігрової зони

При скиданні ігрової зони необхідно її повторно налаштувати:

 Виконати всі пропоновані дії, що висвічуються на екрані шолома: створити захисну систему, підтвердити відстань до підлоги та визначити ігрову зону. При цьому необхідно вибирати пункт «Змінити кордон для ігор із переміщенням».

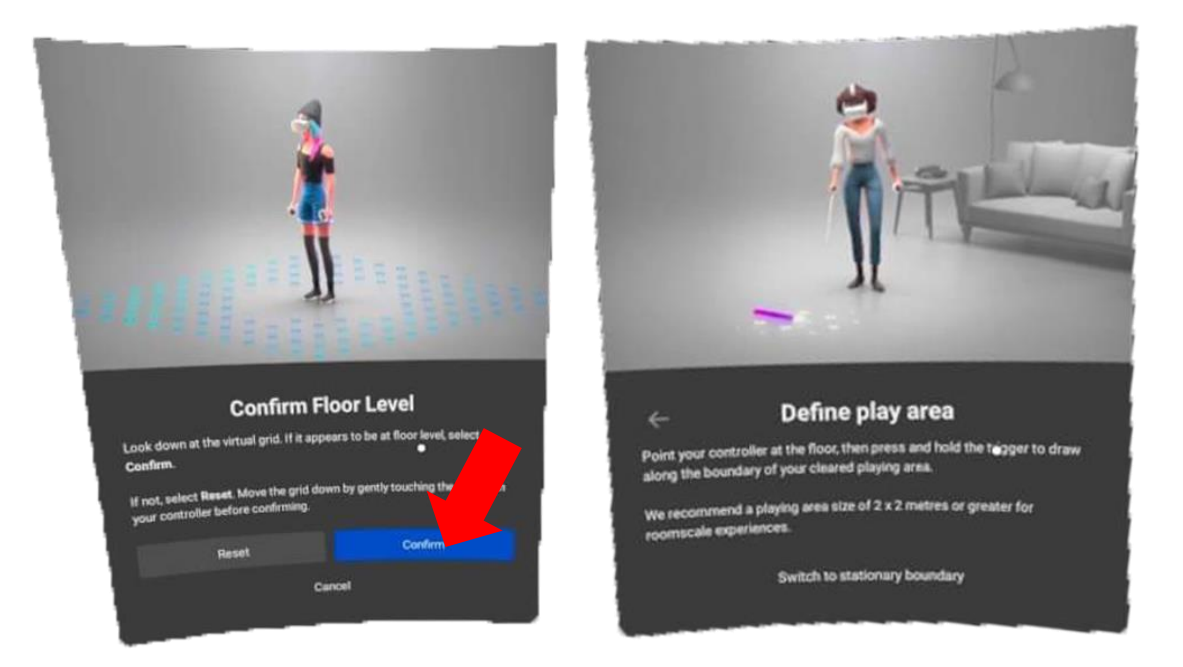

2) Після підтвердження межі захисної системи в «Налаштування/ Для розробників» повторно вимкнути захисну систему, зсунувши повзунок ліворуч.

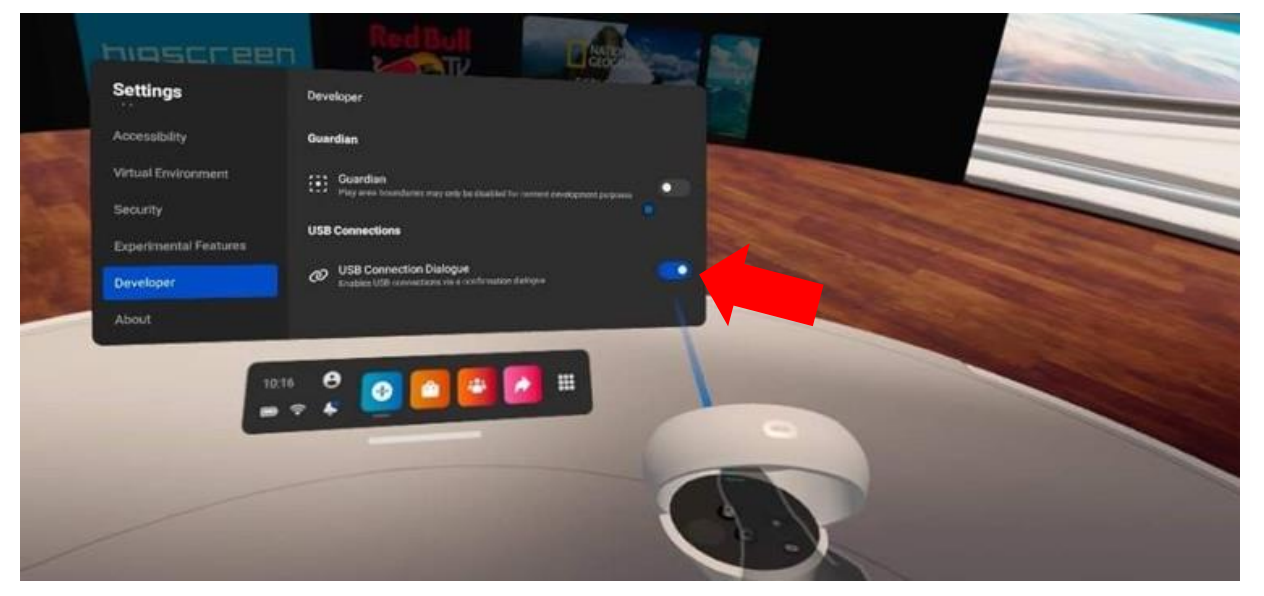